# Gsmort

## Авторское право

Все мобильные устройства компании GIGA-BYTE Communications, упомянутые в данном документе, включая устройства, аксессуары, программное обеспечение, текст, музыку и изображения, являются собственностью компании GIGA-BYTE Communications или используются с разрешения компаний-разработчиков. Воспроизведение, передача, распространение или хранение какой-либо части или всего содержимого этого документа в любой форме без предварительного письменного разрешения компании GIGABYTE Communications Inc. запрещено.

GIGA-BYTE Group, GIGA-BYTE Communications Inc.

## Информация по технике безопасности

Эта глава содержит важную информацию, касающуюся вопросов безопасной и эффективной работы. Пожалуйста, прочтите эту информацию перед использованием устройства.

## Воздействие высокочастотной (ВЧ) энергии

Устройство содержит приемник и передатчик. Когда оно включено, оно передает и получает высокочастотную энергию. Пожалуйста, используйте устройство по назначению.

#### Удельный коэффициент поглощения

Максимальное значение удельного коэффициента поглощения (SAR) для данного устройства при использовании возле уха: для GSM900 – 0.059 BT/кг, для DCS1800 – 0.082 Bt/кг для WCDMA – 0.198 BT/кг

### Безопасность в дороге

Ознакомътесь с законами и правилами дорожного движения касательно использования телефонов в зоне, в которой вы ведете транспортное средство. НЕ ИСПОЛЬЗУЙТЕ устройство, если вы не можете вести транспортное средство со свободными руками.

### Потенциально взрывоопасные области

Выключайте телефон, прежде чем войти в любую потенциально взрывоопасную область, как, например, заправочные станции, помещения с взрывоопасными химикатами или легковоспламеняющимися объектами.

### Безопасность при перелете

Во время перелета переключайте телефон в режим полета (отключайте функцию телефона или функции беспроводной связи). Находясь на борту самолета, отключите телефон после того, как вс об этом попросят.

#### Другие помещения

Отключайте устройство во всех помещениях, где вывешены соответствующие предупреждения. К таким помещениям относятся больницы или иные медицинские учереждения, в которых используется оборудование, чувствительное к внешней высокочастотной энергии.

## Фирменные аксессуары и аккумуляторы

Используйте только оригинальные или одобренные производителем аксессуары, аккумуляторы и зарядные устройства.

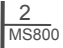

## Общая информация

Эта глава содержит важную информацию, касающуюся вопросов безопасной и эффективной работы. Пожалуйста, прочтите эту информацию перед использованием устройства. Несоблюдение следующих правил может привести к нарушению законов.

- Перед использованием устройства, пожалуйста, проверьте, чтобы уровень заряда аккумулятора был максимальным.
- НЕ ИЗВЛЕКАЙТЕ аккумулятор из устройства во время подзарядки.
- Перед тем, как вставить SIM-карту в устройство, удостоверьтесь, что оно выключено.
- НЕ ПЫТАЙТЕСЬ самостоятельно разобрать устройство. Это должен выполнять только обученный специалист.
- При нахождении в местах общественного пользования, используйте устройство в соответствии с правилами, принятыми в этих местах.
- В некоторых странах запись телефонных разговоров является нарушением закона. Всегда спрашивайте разрешения собеседника перед тем, как воспользоваться функцией записи разговора.

## Содержание

| Авторское право                            | 1          |
|--------------------------------------------|------------|
| Информация по технике безопасности.        | 2          |
| Общая информация                           |            |
|                                            |            |
| Глава 1 Перед использованием устройства    | 1-1        |
| 1.1 Ознакомление с MS800                   | 1-1        |
| 1.2 Характеристики устройства              | 1-3        |
| 1.3 Установка аккумулятора и SIM-карты     | 1-3        |
| 1.4 SIM-карта                              | 1-4        |
| 1.5 Аккумулятор                            | 1-4        |
| 1.6 Включение/снятие блокировки            | 1-5        |
| 1.7 Питание                                | 1-5        |
|                                            | 2.4        |
| лава 2 Начало работы                       |            |
| 2.1 O дисплее                              |            |
| 2.2 Ориентация экрана                      | 2-0        |
| 2.5 Установка даты и времени               | 2-0        |
|                                            | 2-7        |
| 2.5 Калиоровка экрана                      | 2-1        |
| 2.0 CHOCOUGH BBOUDA                        | 2-1        |
| 2.8 Запись сообщения                       | 2=1        |
| 2.0 Запись сообщения                       | 2=0        |
| 2.0 Гедактирование личной информации       | 2_0        |
| 2.10 Установка пароля                      | 2-9        |
| 2.12 Резеляная копия ланных                | 2-9        |
| 2.13 Многоязыковая поддержка.              | 2-10       |
|                                            |            |
| Глава 3 Функции телефона                   | 3-1        |
| 3.1 Экран Набор номера и кнопки управления |            |
| 3.2 Вызов абонента                         |            |
| 3.3 Получение/игнорирование вызова         |            |
| 3.4 международные звонки                   |            |
| 3.5 Звонок в служоу спасения               |            |
| 3.6 Регулировка тромкости                  |            |
|                                            |            |
| 3.9. История, вызовов                      |            |
| 2.10 Vетечерка силиала вызовов             |            |
| 3.10 установка сигнала вызова и пароля     |            |
| 3.11 онисок заолокированных контактов      | 3-5<br>2 E |
| о. та видеотолефония                       |            |
| Глава 4 Настройки                          | 4-1        |
| 4.1 Личные настройки                       | 4-1        |
| 4.2 Настройки системы                      | 4-4        |

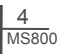

| Плава 5 Синхронизация                                                                                                    |                                                                                                    |
|----------------------------------------------------------------------------------------------------|----------------------------------------------------------------------------------------------------|
| 5.1 Установка и использование ActiveSync                                                                                                    | 5-1                                                                                                    |
| 5.2 Синхронизация через Bluetooth                                                                                                    | 5-2                                                                                                    |
|                                                                                                    |                                                                                                    |
| Глава 6 Подключения                                                                                                    | 6-1                                                                                                    |
| 6.1 Доступ в сеть Интернет                                                                                                    | 6-1                                                                                                    |
| 6.2 Настройки подключения GPRS                                                                                                    | 6-1                                                                                                    |
| 6.3 Активация соединения GPRS                                                                                                    | 6-1                                                                                                    |
| 6.4 Macrep GPRS                                                                                                    | 6-2                                                                                                    |
| 6.5 Подключение к вашему персональному компьютеру                                                                                                    | 6-2                                                                                                    |
| 6.6 Беспроводная передача по Bluetooth                                                                                                    | 6-2                                                                                                    |
| 6.7 Оощии интернет                                                                                                    |                                                                                                    |
| 6.8 WI-FI                                                                                                    |                                                                                                    |
| 6.9 USB                                                                                                    |                                                                                                    |
| Глава 7 Пополаца сообщоний                                                                                                    | 7 1                                                                                                    |
| 7 1 Эпектронная поита и сообщения                                                                                                    |                                                                                                    |
|                                                                                                    |                                                                                                    |
| 7 3 Прямое полключение к серверу электронной почты                                                                                                    |                                                                                                    |
| 7 4 Установка сервиса электронной почты                                                                                                    | 7-2                                                                                                    |
| 7.5 Использование электронной почты и сообщений                                                                                                    | 7-3                                                                                                    |
| 7.6 Как пользоваться оперативной доставкой электронной почты                                                                                                    | 7-4                                                                                                    |
| 7.7 Как пользоваться MMS                                                                                                    | 7-6                                                                                                    |
| 7.8 Messenger.                                                                                                    |                                                                                                    |
| 8                                                                                                    |                                                                                                    |
|                                                                                                    |                                                                                                    |
| Глава 8 Мультимедиа                                                                                                    | 8-1                                                                                                    |
| Глава 8 Мультимедиа<br>8.1 Камера                                                                                                    | <b>8-1</b><br>8-1                                                                                                    |
| Глава 8 Мультимедиа<br>8.1 Камера<br>8.2 Съемка фотографий с отметкой GeoTagged                                                                                                    | <b>8-1</b><br>8-1<br>8-1                                                                                                    |
| Глава 8 Мультимедиа<br>8.1 Камера<br>8.2 Съемка фотографий с отметкой GeoTagged<br>8.3 Режим видео                                                                                                    | <b>8-1</b><br>8-1<br>8-1<br>8-2                                                                                                    |
| Глава 8 Мультимедиа<br>8.1 Камера<br>8.2 Съемка фотографий с отметкой GeoTagged                                                                                                    |                                                                                                    |
| Глава 8 Мультимедиа<br>8.1 Камера<br>8.2 Съемка фотографий с отметкой GeoTagged<br>8.3 Режим видео<br>8.4 Диктофон.<br>8.5 Изображения и видео                                                               |                                                                                                    |
| Глава 8 Мультимедиа<br>8.1 Камера<br>8.2 Съемка фотографий с отметкой GeoTagged<br>8.3 Режим видео.<br>8.4 Диктофон<br>8.5 Изображения и видео.<br>8.6 ЈАVА                                                  | 8-1<br>8-1<br>8-2<br>8-2<br>8-2<br>8-3<br>8-3<br>8-4                                                                                                    |
| Глава 8 Мультимедиа<br>8.1 Камера<br>8.2 Съемка фотографий с отметкой GeoTagged                                                                                                    |                                                                                                    |
| Глава 8 Мультимедиа<br>8.1 Камера<br>8.2 Съемка фотографий с отметкой GeoTagged<br>8.3 Режим видео<br>8.4 Диктофон<br>8.5 Изображения и видео<br>8.6 ЈАVA                                                    | 8-1<br>8-1<br>8-2<br>8-2<br>8-2<br>8-2<br>8-3<br>8-3<br>8-4<br>8-4<br>8-4<br>8-4                                                                                                    |
| Глава 8 Мультимедиа<br>8.1 Камера<br>8.2 Съемка фотографий с отметкой GeoTagged<br>8.3 Режим видео<br>8.4 Диктофон.<br>8.5 Изображения и видео<br>8.6 ЈАVА<br>8.7 Аудиомикшер<br>8.8 Потоковый проигрыватель | 8-1<br>8-1<br>8-2<br>8-2<br>8-2<br>8-3<br>8-3<br>8-4<br>8-4<br>8-4                                                                                                    |
| Глава 8 Мультимедиа                                                                                                    |                                                                                                    |
| Глава 8 Мультимедиа                                                                                                    | 8-1<br>8-1<br>8-2<br>8-2<br>8-2<br>8-3<br>8-3<br>8-4<br>8-4<br>8-4<br>8-4<br>9-1<br>9-1                                                                                                    |
| Глава 8 Мультимедиа                                                                                                    | 8-1<br>8-1<br>8-2<br>8-2<br>8-2<br>8-3<br>8-3<br>8-4<br>8-4<br>8-4<br>8-4<br>9-1<br>9-1<br>9-2<br>0-2                                                                                                    |
| Глава 8 Мультимедиа                                                                                                    | 8-1<br>8-1<br>8-2<br>8-2<br>8-3<br>8-3<br>8-3<br>8-4<br>8-4<br>8-4<br>8-4<br>9-1<br>9-1<br>9-2<br>9-2                                                                                                    |
| Глава 8 Мультимедиа                                                                                                    | 8-1<br>8-1<br>8-2<br>8-2<br>8-3<br>8-3<br>8-4<br>8-4<br>8-4<br>8-4<br>9-1<br>9-1<br>9-2<br>9-2<br>9-2<br>9-3<br>0 0<br>3<br>0 0<br>0 0                                                                                |
| Глава 8 Мультимедиа                                                                                                    | 8-1<br>8-1<br>8-2<br>8-2<br>8-2<br>8-3<br>8-3<br>8-3<br>8-4<br>8-4<br>8-4<br>9-1<br>9-1<br>9-2<br>9-2<br>9-3<br>9-3<br>9-3<br>9-3                                                                                     |
| Глава 8 Мультимедиа                                                                                                    | 8-1<br>8-1<br>8-2<br>8-2<br>8-2<br>8-3<br>8-3<br>8-4<br>8-4<br>8-4<br>9-1<br>9-1<br>9-2<br>9-2<br>9-3<br>9-3<br>9-3<br>9-3<br>9-4<br>0-5<br>9-4                                                                       |
| Глава 8 Мультимедиа                                                                                                    | 8-1<br>8-1<br>8-2<br>8-2<br>8-3<br>8-3<br>8-4<br>8-4<br>8-4<br>8-4<br>9-1<br>9-1<br>9-2<br>9-2<br>9-3<br>9-3<br>9-3<br>9-3<br>9-4<br>9-5<br>9-5<br>9-5<br>9-5<br>9-5<br>9-5<br>9-5<br>9-5<br>9-5<br>9-5               |
| Глава 8 Мультимедиа                                                                                                    | 8-1<br>8-1<br>8-2<br>8-2<br>8-2<br>8-3<br>8-3<br>8-4<br>8-4<br>8-4<br>8-4<br>9-1<br>9-1<br>9-2<br>9-2<br>9-2<br>9-2<br>9-3<br>9-3<br>9-3<br>9-4<br>9-5<br>9-5                                                         |
| Глава 8 Мультимедиа                                                                                                    | 8-1<br>8-1<br>8-2<br>8-2<br>8-2<br>8-3<br>8-3<br>8-3<br>8-4<br>8-4<br>8-4<br>9-1<br>9-2<br>9-3<br>9-3<br>9-3<br>9-3<br>9-3<br>9-5<br>9-5<br>9-5<br>9-7<br>9-7<br>9-7<br>9-7<br>9-7<br>9-7<br>9-7<br>9-7<br>9-7<br>9-7 |
| Глава 8 Мультимедиа                                                                                                    | 81<br>81<br>82<br>82<br>83<br>83<br>84<br>84<br>84<br>84<br>91<br>91<br>92<br>92<br>92<br>93<br>93<br>93<br>94<br>95<br>95<br>95<br>97<br>7                                                                           |

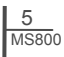

| 9.12 STK (Набор инструментов для SIM-карты) |      |
|---------------------------------------------|------|
| 9.13 Архиватор Zip                          |      |
| 9.14 Дополнения на карте памяти             |      |
| 9.15 GPS-трекинг                            |      |
| 9.16 Менеджер SIM-карт                      |      |
| 9.17 Инструмент Резервное копирование       |      |
|                                             |      |
| Глава 10 Управление вашим телефоном         |      |
| 10.1 Управление памятью                     |      |
| 10.2 Память                                 |      |
| 10.3 Установка и удаление программ          | 10-1 |
| Глава 11 Спецификации                       |      |
| Глава 12 Часто задаваемые вопросы           | 12-1 |
|                                             |      |

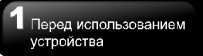

## 1 Перед использованием устройства

## 1.1 Ознакомление с MS800

Этот раздел познакомит вас с аппаратными устройства возможностями и его функциональными кнопками.

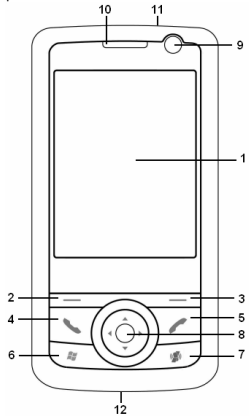

| No. | Элемент                             | Функция                                                                                |
|-----|-------------------------------------|----------------------------------------------------------------------------------------|
| 1   | Сенсорный<br>экран                  | Дисплей.<br>Используйте стилус<br>для выбора<br>элементов на<br>экране.                |
| 2   | Левая функ-<br>циональная<br>кнопка | Нажмите для<br>активации<br>функции,<br>отображаемой в<br>нижнем левом углу<br>экрана. |

|          |                          | Нажмите лля           |
|----------|--------------------------|-----------------------|
|          | Правая                   | активации             |
| 3        |                          | функции               |
|          | функциональная           | отображаемой в        |
|          | кнопка                   | нижнем правом         |
|          |                          | углу экрана           |
|          |                          | Вы можете             |
|          |                          | ОТВЕТИТЬ ИЛИ          |
|          |                          | позвонить нажав       |
| 4        | Кнопка Вызов             | кнопку Вызов или      |
|          |                          | перейля к экрану      |
|          |                          | Набор номера.         |
| <u> </u> |                          | Нажмите эту           |
|          |                          | кнопку, чтобы         |
|          |                          | завершить звонок      |
| 5        | Кнопка Отбой             | или чтобы             |
|          |                          | вернуться на экран    |
|          |                          | Сегодня из любого     |
|          |                          | экрана.               |
|          |                          | Нажмите кнопку        |
|          | Кнопка Флажок<br>Windows | Marian M              |
| 6        |                          | WINDOWS - ,           |
|          |                          | чтооы открыть         |
|          |                          | Меню Пуск.            |
|          | Кнопка GPS               | пажмите эту           |
| 7        |                          | кнопку, чтооы         |
| '        |                          | запустить функцию     |
|          |                          | GPS                   |
| <u> </u> |                          | Ого.<br>Лля навигации |
| 1        |                          | нажимайте вверу       |
|          | Кнопка<br>навигации      | вниз впево или        |
|          |                          | вправо Нажмите        |
|          |                          | центральную           |
| 8        |                          | кнопку, чтобы         |
| 1 Ť      |                          | выполнить             |
|          |                          | выбранную             |
|          |                          | функцию или           |
|          |                          | запустить             |
| 1        |                          | приложение.           |
| _        | Объектив                 | Используйте для       |
| 9        | фронтальной              | осуществления         |

# Перед использованием 1 устройства

| фотокамеры видеовызов      | OB.                 |
|----------------------------|---------------------|
| Индикатор                  |                     |
| показывает                 |                     |
| состояние в                | ашего               |
| устройства,                |                     |
| загораясь                  |                     |
| определенн                 | ым                  |
| цветом.                    |                     |
| Красный:                   |                     |
| Включена                   |                     |
| подзарядка.                |                     |
| 10 Индикатор Голубой: Ф    | ункция              |
| Bluetooth BK               | пючена.             |
| Оранжевыи                  | l:<br>_:            |
| Функция ил-                | FI                  |
| включена.                  |                     |
| Обизрожена                 | COTL                |
| мобильной                  |                     |
| Фиолетовь                  | ылын.<br>ш <b>й</b> |
| Указание на                | то что              |
| опрелепен с                | игнап               |
| GPS.                       | , in the st         |
| Нажмите и                  |                     |
| удерживайт                 | e                   |
| Кнопка кнопку питан        | ния в               |
| 11 включения / течение нес | кольких             |
| выключения секунд, чтоб    | ы                   |
| питания включить ил        | И                   |
| ВЫКЛЮЧИТЬ В                | ваше                |
| устроиство.                |                     |
|                            | ;                   |
|                            | ции                 |
| синхронизац                | 40101               |
| 12 Разъем Mini USB         | пк                  |
| перелачи ла                | нных                |
| ипи подзаря                | лки                 |
| аккумулятор                | a.                  |

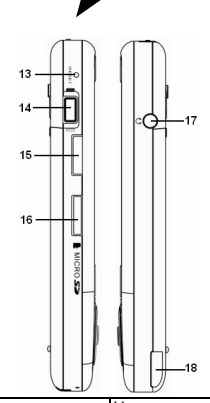

| Кнопка         помощью стилуса,<br>чтобы «мягко»<br>перезагрузки<br>перезагрузки<br>перезагрузить ваше<br>устройство.           14         Кнопка камеры<br>камеры для<br>активации функции<br>камеры.           15         Кнопка<br>громкости<br>промкости           16         Разъем<br>карь варты<br>місго SD           17         Разъем<br>гарнитуры           17         Разъем<br>гарнитуры           16         Разъем<br>колокара           17         Разъем<br>гарнитуры           16         Разъем<br>комокете слонантуру, и вы<br>сокожете слушать<br>радио и музыку через<br>наушники или<br>использовать<br>комплект громкой                                                                                                    |    |               | Нажмите кнопку с     |
|----------------------------------------------------------------------------------------------------|----|---------------|----------------------|
| 13         кмягкой»<br>перезагрузки         чтобы «мягко»<br>перезагрузки           14         Кнопка камеры<br>камеры для<br>активации функции<br>камеры.         Нажмите и<br>удерживайте кнопку<br>камеры для<br>активации функции<br>камеры.           15         Кнопка<br>громкости<br>громкости         Сдвиньте эту кнопку<br>вверх или вниз для<br>регулировки уровня<br>громкости.           16         Разъем<br>мicro SD         Карты<br>вы можете вставить<br>свою карту Micro SD.           17         Разъем<br>гарнитуры         Подключите<br>гарнитуру, и вы<br>сможете слушать<br>радио и музыку через<br>наушники или<br>использовать<br>комплект громкой                                                                                                    |    | Кнопка        | помощью стилуса,     |
| перезагрузки         перезагрузить ваше<br>устройство.           14         Кнопка камеры         Нажмите и<br>удерживайте кнопку<br>камеры для<br>активации функции<br>камеры.           15         Кнопка<br>громкости         Сдвиньте эту кнопку<br>верх или вниз для<br>регулировки уровня<br>громкости.           16         Разъем<br>місто SD         свою карты<br>вы можете вставить<br>свою карту Місто SD.           17         Разъем<br>гарнитуры         Подключите<br>гарнитуру, и вы<br>скожете стушать<br>радио и музыку через<br>наушники или<br>использовать<br>комплект громкой                                                                                                    | 13 | «мягкой»      | чтобы «мягко»        |
| 14         устройство.           14         Нажмите и<br>удерживайте кнопку<br>камеры для<br>активации функции<br>камеры.           15         Кнопка<br>громкости<br>громкости         Сдвиньте эту кнопку<br>вверх или вниз для<br>регулировки уровня<br>громкости.           16         Разъем<br>місго SD         свою карту Місго SD.           17         Разъем<br>гарнитуры         Подключите<br>гарнитуру, и вы<br>скожете спушать<br>радио и музыку через<br>наушники или<br>использовать<br>комплект громкой                                                                                                    |    | перезагрузки  | перезагрузить ваше   |
| 14         Нажиите и<br>удерживайте кнопку<br>камеры для<br>активации функции<br>камеры.           15         Кнопка<br>камеры для<br>сдвиньте эту кнопку<br>вверх или вниз для<br>громкости           16         Разъем<br>мicro SD         карты<br>вы можете вставить<br>свою карту Micro SD.           16         Разъем<br>парнитуры         карты<br>карты<br>карты<br>подключите<br>гарнитуру, и вы<br>сможете слушать<br>радио и музыку через<br>наушники или<br>использовать<br>комплект громкой                                                                                                    |    |               | устройство.          |
| 14         Кнопка камеры<br>камеры для<br>активации функции<br>камеры.         Удерживайте кнопку<br>камеры для<br>активации функции<br>камеры.           15         Кнопка<br>громкости<br>громкости         Сдвиныте эту кнопку<br>верх или вниз для<br>регулировки уровня<br>громкости.           16         Разъем<br>мicro SD         карты<br>свою карту Micro SD.           17         Разъем<br>гарнитуры<br>гарнитуры         Подключите<br>гарнитуру, и вы<br>скожете слушать<br>радио и музыку через<br>наушники или<br>использовать<br>комплект громкой                                                                                                    |    |               | Нажмите и            |
| 14         Кнопка камеры<br>активации функции<br>камеры.           15         Сдвиньте эту кнопку<br>верх или вниз для<br>громкости           16         Разъем<br>місто SD         свою карту Місто SD.           17         Разъем<br>гарнитуры         Спока<br>камеры.           17         Разъем<br>исто SD         камеры.           17         Разъем<br>исто карту Місто SD.           16         Разъем<br>исто карту Місто SD.           17         Разъем<br>гарнитуры         Камеры.           17         Разъем<br>гарнитуры         Камеры.           17         Разъем<br>гарнитуры         Камеры.           17         Разъем<br>гарнитуры         Камеры.           17         Разъем<br>гарнитуры         Камеры.           17         Разъем<br>гарнитуры         Камеры.           17         Разъем<br>гарнитуры         Камеры.           17         Разъем<br>гарнитуры         Камеры.           17         Разъем<br>гарнитуры         Камеры.           17         Камеры.         Камеры.           17         Камеры.         Камеры.           17         Камеры.         Камеры.           17         Камеры.         Камеры.           17         Камеры.         Камеры.           16         < |    |               | удерживайте кнопку   |
| 15         Кнопка<br>громкости         Сдвиньте эту кнопку<br>вверх или вниз для<br>регулировки уровня<br>громкости.           16         Разъем<br>Місто SD         карты<br>вы можете вставить<br>свою карту Місто SD.           17         Разъем<br>гарнитуры         подключите<br>гарнитуру, и вы<br>сможете слушать<br>радио и музыку через<br>наушники или<br>использовать<br>комплект громкой                                                                                                    | 14 | Кнопка камеры | камеры для           |
| камеры.           15         Кнопка<br>громкости         Сдвиньте эту кнопку<br>верх или вниз для<br>регулировки уровня<br>громкости.           16         Разъем карты<br>Місто SD         Вы можете вставить<br>свою карту Місто SD.           17         Разъем<br>гарнитуры<br>гарнитуры         Подключите<br>гарнитуру, и вы<br>скожете стлушать<br>радио и музыку через<br>наушники или<br>использовать<br>комплект громкой                                                                                                    |    |               | активации функции    |
| 15         Сдвиньте эту кнопку<br>верх или вниз для<br>регулировки уровня<br>громкости.           16         Разъем карты<br>Micro SD         Вы можете вставить<br>свою карту Micro SD.           17         Разъем<br>гарнитуры<br>гарнитуры         Карты<br>карты<br>комжете слушать<br>радио и музыку через<br>наушники или<br>использовать<br>комплект громкой                                                                                                    |    |               | камеры.              |
| 15         Кнопка<br>громкости         вверх или вниз для<br>регулировки уровня<br>громкости.           16         Разъем<br>Місго SD         карты<br>вы можете вставить<br>свою карту Місго SD.           17         Разъем<br>гарнитуры         подключите<br>гарнитуру, и вы<br>сможете слушать<br>радио и музыку через<br>наушники или<br>использовать<br>комплект громкой                                                                                                    |    |               | Сдвиньте эту кнопку  |
| <ul> <li>громкости регулировки уровня громкости.</li> <li>Разъем карты Вы можете вставить свою карту Місто SD.</li> <li>Подключите гарнитуру, и вы сожете слушать радио и музыку через наушники или использовать комплект громкой</li> </ul>                                                                                                    | 15 | Кнопка        | вверх или вниз для   |
| громкости.           16         Разъем карты           Місто SD         свою карту Місто SD.           Подключите         Подключите           гарнитуру, и вы         сможете спушать           разъем гарнитуры         радио и музыку через           наушники или         использовать           комплект громкой         комплект громкой                                                                                                    | 15 | громкости     | регулировки уровня   |
| Разъем<br>Micro SD         карты<br>свою карту Micro SD.           17         Разъем<br>гарнитуры         Подключите<br>гарнитуру, и вы<br>сможете слушать<br>радио и музыку через<br>наушники или<br>использовать<br>комплект громкой                                                                                                    |    | -             | громкости.           |
| 10         Micro SD         свою карту Micro SD.           17         Разъем<br>гарнитуры         Подключите<br>гарнитуру, и вы<br>сможете слушать<br>радио и музыку через<br>наушники или<br>использовать<br>комплект громкой                                                                                                    | 16 | Разъем карты  | Вы можете вставить   |
| 17 Разъем гарнитуры и вы сиожете спушать радио и музыку через наушники или использовать комплект громкой                                                                                                    | 10 | Micro SD      | свою карту Micro SD. |
| 17 Разъем гарнитуру, и вы сможете слушать радио и музыку через наушники или использовать комплект громкой                                                                                                    |    |               | Подключите           |
| 17 Разъем гарнитуры сможете слушать радио и музыку через наушники или использовать комплект громкой                                                                                                    |    |               | гарнитуру, и вы      |
| 17 Разъем радио и музыку через наушники или использовать комплект громкой                                                                                                    |    |               | сможете слушать      |
| гарнитуры наушники или<br>использовать<br>комплект громкой                                                                                                    | 17 | Разъем        | радио и музыку через |
| использовать комплект громкой                                                                                                    | 17 | гарнитуры     | наушники или         |
| комплект громкой                                                                                                    |    |               | использовать         |
|                                                                                                    |    |               | комплект громкой     |
| связи устроиства.                                                                                                    |    |               | связи устройства.    |
| Используйте стилус                                                                                                    |    |               | Используйте стилус   |
| для взаимодействия                                                                                                    | 10 | CTUTIO        | для взаимодействия   |
| с сенсорным                                                                                                    | 10 | Стилус        | с сенсорным          |
| экраном.                                                                                                    |    |               | экраном.             |

Перед использованием устройства

|    |                               | Помимо               |
|----|-------------------------------|----------------------|
| 10 | Dunonuur                      | использования        |
|    |                               | стереогарнитуры, вы  |
| 19 | дипамик                       | можете проигрывать   |
|    |                               | музыку/голос через   |
|    |                               | встроенный динамик.  |
|    |                               | Камера типа CMOS,    |
|    |                               | расположенная на     |
|    |                               | задней панели        |
| 20 | Объектив                      | устройства,          |
| 20 | камеры                        | поддерживает         |
|    |                               | съемку 2МПс          |
|    |                               | изображений и видео  |
|    |                               | высокого качества.   |
|    |                               | Чтобы заменить       |
| 21 | Крышка отсека<br>аккумулятора | аккумулятор и        |
|    |                               | получить доступ к    |
|    |                               | SIM-карте, нажмите и |
|    |                               | сдвиньте крышку.     |

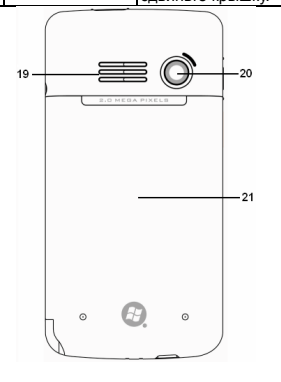

## 1.2 Характеристики устройства

МS800 обладает не только полным функциональным набором мобильных телефонов, но и является КПК (Карманным персональным компьютером). Следующий раздел содержит более подробную информацию по возможностям устройства: © Сенсорный дисплей: 2.8" TFT LCD дисплей с эффективным количеством цветов 65,536.

• Кнопка навигации, кнопка Windows, кнопка GPS.

• Динамик.

 Разъем Mini-USB для подключения и подзарядки аккумулятора.

• Камера: 2.0 МПс с автофокусом.

• Подключения: 3.5G(HSDPA),GPRS,

Bluetooth, и Wireless LAN.

Microsoft Windows Mobile 6: Windows Live, Windows Live Messenger, Pocket Outlook, Pocket Explorer, и пакет Office (Word, Excel, и PowerPoint). Кроме того, в поставку входят Encryption, Общий Интернет, Центр обновлений Windows, Фото и Видео, Калькулятор, Игры, ActiveSync, и Проводник.

 Другие программы: Менеджер SIM-карт, FM Radio, Zip, GPS- трекинг, Java, Потоковый проигрыватель, и т.д.

# 1.3 Установка аккумулятора и SIM-карты

Перед установкой/отключением SIM-карты, проверьте, чтобы MS800 был выключен и не подключен к источнику питания через USB-кабель или зарядное устройство.

 Взгляните на заднюю панель MS800. Нажмите и сдвиньте крышку аккумулятора.

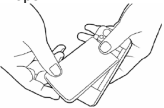

 Найдите разъем для SIM-карты сбоку устройства. Откройте защелку.

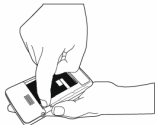

1-3 MS800  Вставьте SIM-карту металлической частью вниз и срезанным уголком в том же направлении, которое указано в инструкции на крышке.

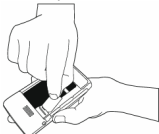

4. Вставьте аккумулятор обратно.

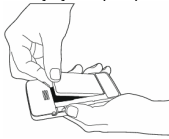

 Сдвиньте крышку аккумулятора обратно и нажмите до щелчка.

## 1.4 SIM-карта

Перед использованием устройства MS800, вы должны связаться с оператором сети и SIM-карту получить личную (Модуль идентификации абонента). SIM-карта содержит номер **устройства**. набор подключенных сервисов, а также личные данные, такие как, например, адресная книга и сообщения. Если активированная SIM-карта не вставлена, функции телефона недоступны для использования (кроме звонков в службу спасения).

Примечание: Если устройство или SIM-карта были украдены, вы должны немедленно связаться с оператором вашей сети, чтобы предотвратить их незаконное использование.

## 1.5 Аккумулятор

Ваш MS800 поставляется с заменяемым и перезаряжаемым литиево-полимерным аккумулятором. Такие характеристики, как время ожидания и время разговора напрямую зависят от интенсивности аккумулятора, использования покрытия сети и того факта, находится ли устройство режиме ожидания. Срок действия аккумулятора также сильно зависит от того. насколько часто пользователь переключается между функциями.

Примечание: Использование пюбых аккумуляторов или зарядных устройств, не предназначенных (не одобренных) GSmart для использования в этом телефоне, может быть опасно и может нарушить всю гарантию и поддержку устройства. Отключайте зарядной устройство от сети, если оно не используется.

#### Подзарядка аккумулятора

1-4 MS800

При первом использовании, пожалуйста, удостоверьтесь, что аккумулятор правильно установлен и полностью заряжен. Вы можете подзарядить аккумулятор следующими способами:

- Универсальный адаптер: Подключите ваш адаптер в ближайшую рабочую розетку и подсоедините его в разъем зарядного устройства на MS800. Телефон начнет подзарядку автоматически.
- Кабель USB : Подключите свой MS800 к порту USB на вашем ПК с помощью USB-кабеля, прилагаемого к телефону.

## 1.6 Включение/снятие блокировки

 Чтобы включить блокировку устройства: На экране Сегодня, щелкните стипусом в область надписи Устройство разблокировано, чтобы заблокировать его. Если устройство заблокировать, его. Если устройство заблокировано, оно не будет реагировать ни на прикосновения к экрану, ни на нажатия кнопок.

Также вы можете включить автоматическую блокировку после выключения подсветки дисплея.

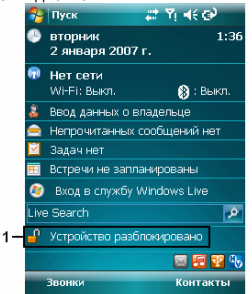

2. Чтобы снять блокировку устройства:

Щелкните стилусом по кнопке Снять блокировку в левом нижнем углу экрана, а затем, в открывшемся окне, щелкните стилусом по кнопке Снять блокировку.

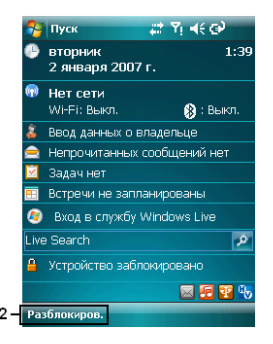

## 1.7 Питание

## Питание включено

Если устройство выключено, нажмите кнопку включения/выключения питания, чтобы включить его.

#### Питание отключено

Если питание включено, нажмите и удерживайте кнопку включения/выключения питания, расположенную сверху, в течение 5 секунд, чтобы выключить его. Чтобы понизить потребление энергии вашего устройства, вы можете отрегулировать продолжительность работы задней подсветки и уровень яркости. Кроме того, вы можете уменьшить расход энергии, включив финкцию автоматического выключения. если **VCTDOЙCTBO** не используется в течение какого-то конкретного промежутка времени.

#### Уровень зарядки аккумулятора

Выберите Пуск > Настройки > вкладка Система > Электропитание > вкладка Аккумулятор. Шкала отображает оставшийся уровень зарядки аккумулятора.

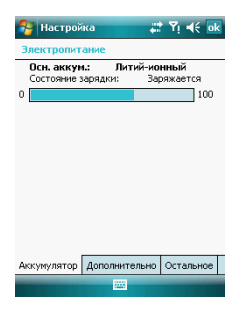

#### Автоматическое отключение устройства

Выберите Пуск > Настройки > вкладка Система > Электропитание > вкладка Дополнительно и выберите время, до того, как устройство отключится само. Эта функция управляет временем ожидания дисплея.

| 🔧 Настройка 🛛 🗱 🏹 📢 ok                     |
|--------------------------------------------|
| Электропитание                             |
| При питании от<br>аккумулятора:            |
| Выключать, если не 2 мин ▼<br>используется |
| При питании от<br>внешнего источника:      |
| Выключать, если <u>5 мин</u> –             |
|                                            |
|                                            |
| Аккумулятор Дополнительно Остальное        |
|                                            |

#### Спящий режим

 Спящий режим – это режим сбережения энергии, разработанный для экономии заряда аккумулятора. После истечения определенного временного интервала, устройство автоматически переходит в Спящий режим. Вы можете сами включить спящий режим, быстро нажав кнопку включения/выключения питания. Подоветка дисплея отключится и устройство перейдет в Спящий режим. При нахождении в этом режиме, устройство не будет реагировать на любые действия или касания экрана или клавиатуры.

- Нажмите кнопку включения/выключения питания снова, чтобы выйти их Спящего режима.
- Вы можете установить время, после которого устройство перейдет в Спящий режим. Если в течение этого времени устройство не будет никак использоваться, оно автоматически перейдет в этот режим.

• Нажмите Пуск > Настройки > вкладка Система > Электропитание > вкладка Дополнительно.

 Пометьте галочку "Выключать (устройство), если не используется" для двух возможных режимов работы. устройства: "При питании от аккумулятора" и "При питании от внешнего источника".

• Выберите желаемый период времени.

• Нажмите кнопку "ОК", чтобы завершить настройку.

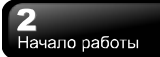

## 2 Начало работы

## 2.1 О дисплее

На главном экране отображается следующая информация:

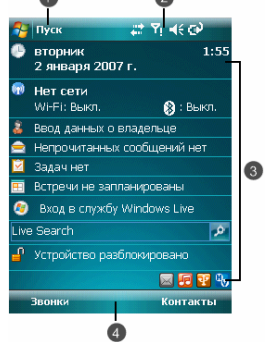

## 1. Меню Пуск

Щелкните в левом верхнем углу экрана, чтобы открыть меню Windows. Чтобы вернуться к экрану Сегодня в любое время, выберите Пуск > Сегодня.

## 2. Область состояния и пиктограмм

Отображает предупреждающие пиктограммы и пиктограммы состояния системы. Вы можете щелкнуть по пиктограмме, чтобы получить более подробную информацию по настройке соответствующей функции.

#### 3. Экран Сегодня

На этом экране содержатся ярлыки для некоторых программ и важная информация на сегодня. Чтобы изменить настройки экрана Сегодня, выберите Пуск > Настройки экладка Личное > Сегодня

## 4. Область команд

В зависимости от режима, эта область содержит различные функции, как, например, настройки меню, панель ввода и команды для создания или редактирования файла.

#### 5. Всплывающее меню

Этот элемент позволит вам быстро выбирать элемент. Щелкните по пиктограмме и щелкните по ней еще раз, чтобы выбрать действие. Чтобы отменить его, щелкните в любом месте экрана.

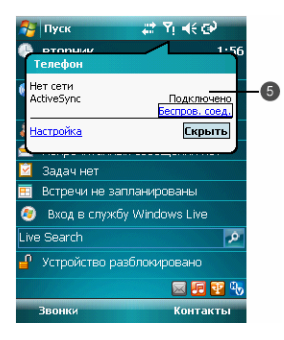

## Меню Пуск

- 1. Быстрый доступ к некоторым заранее
- заданным программам Microsoft.
- 2 Пять последних запущенных программ.
- 3 Щелкните по надписи Программы, чтобы войти в меню Программы.
- 4 Щелкните по надписи Настройки, чтобы войти в меню Настройки.
- 5 Щелкните по надписи Помощь, чтобы получить подробную информацию по различным функциям.

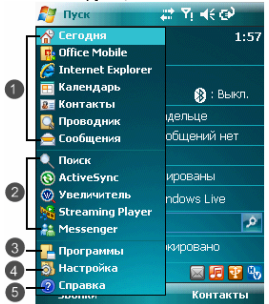

## Программы

Вы увидите много пиктограмм приложений в меню Программы. В этом меню, вы можете щелкнуть по пиктограмме приложение, которое хотите запустить.

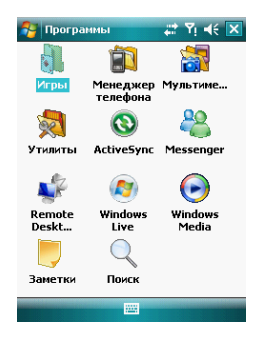

Из экрана Сегодня > Пуск > Программы В вашем устройстве имеются следующие программы:

| Пикт<br>огра<br>мма | Программ<br>ы        | Описание                                                                                                    |
|---------------------|----------------------|----------------------------------------------------------------------------------------------------|
| 赡                   | Мультимед<br>иа      | Аудиомикшер,<br>Камера,<br>Редактор Фото,<br>Фото и видео,<br>Диктофон, FM<br>Радио,<br>Streaming<br>Player |
| <b>I</b>            | Утилиты              | Калькулятор,<br>Быстрое<br>Меню,<br>Карманное ДУ,<br>Форматирован<br>ие Системы,<br>Zip                     |
| 1                   | Менеджер<br>телефона | Черный<br>список,<br>Быстрый<br>Набор, Общий<br>Интернет,<br>Диспетчер SIM                                  |
|                     | Игры                 | Bubbles<br>Breaker,<br>Косынка                                                                              |

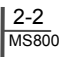

## Начало работы

|            |                                    | -                                                                                                    |
|------------|------------------------------------|----------------------------------------------------------------------------------------------------|
| 8          | ActiveSync                         | Передача<br>данных между<br>ПК и<br>устройством.                                                                |
| 28         | Messenger                          | Работа с MSN.                                                                                                   |
|            | Заметки                            | Запись<br>заметок,<br>памяток или<br>создание<br>рисунков.                                                      |
| Q          | Поиск                              | Поиск любых<br>данных,<br>программ и<br>файлов.                                                                 |
| <b>(2)</b> | Windows<br>Live                    | Помощь Live<br>Search.                                                                                          |
| ø          | Центр<br>обновлени<br>й<br>Windows | Скачивание<br>обновлений<br>для пакета<br>Windows<br>Mobile, чтобы<br>держать ваше<br>устройство<br>защищенным. |
| 3          | Утилиты<br>GPS                     | Отслеживание<br>GPS                                                                                             |

## Настройки

MS800 содержит группы личных настроек, системных и настроек подключения.

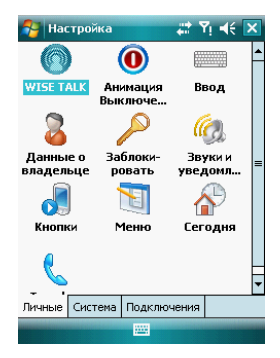

## Закладка Пуск > Настройки > Личные:

| Программа     | Описание               |
|---------------|------------------------|
|               | Вы можете назначить    |
| Кнопки        | запуск программ по     |
| KHOHKM        | нажатию клавиш         |
|               | устройства.            |
|               | Вы можете настроить    |
|               | автоответчик и         |
| Wise Talk     | отключение дисплея при |
|               | звонке для экономии    |
|               | энергии.               |
|               | Вы можете установить   |
| BROT          | наиболее               |
| выд           | предпочтительный для   |
|               | вас метод ввода.       |
| Заблокировать | Вы можете установить   |
| баблокироватв | пароль для устройства. |
|               | Выберите программы,    |
| Meuro         | которые будут          |
| WICHIO        | отображаться в меню    |
|               | Пуск.                  |
| Данные о      | Вы можете ввести свою  |
| владельце     | личную информацию.     |
| Tonothou      | Настройки функций      |
| Телефон       | телефона.              |
| Анимация      | Настройки экрана при   |
| выключения    | выключении.            |

| Звуки<br>уведомления | и | Настройки сигналов<br>предупреждения и<br>уведомления.                    |
|----------------------|---|---------------------------------------------------------------------------|
| Сегодня              |   | Настройки внешнего вида<br>экрана и элементов,<br>располагающихся на нем. |

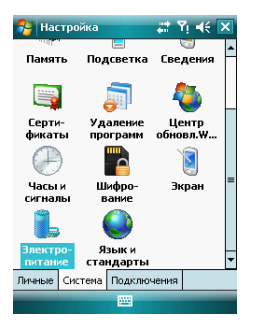

Вкладка Пуск > Настройки > вкладка Система

| Программа      | Описание                                                                      |  |
|----------------|-------------------------------------------------------------------------------|--|
| Сведения       | Отображает<br>информацию об<br>устройстве.                                    |  |
| Подсветка      | Настройки подсветки.                                                          |  |
| Сертификаты    | Идентифицирует<br>устройство во избежание<br>несанкционированного<br>доступа. |  |
| Часы и сигналы | Настройка часов и<br>сигналов.                                                |  |
| Внешний GPS    | Настройки для функции<br>GPS.                                                 |  |
| Память         | Состояние памяти и<br>список запущенных<br>программ.                          |  |
| Электропитание | Состояние питания и<br>беспроводных сигналов.                                 |  |

| Язык и         | Настройки региона,       |  |
|----------------|--------------------------|--|
|                | чисел, валюты, времени   |  |
| стандарты      | и даты.                  |  |
| Удаление       | Удаление программ с      |  |
| программ       | устройства               |  |
|                | Ориентация экрана,       |  |
| Экран          | выравнивание и размер    |  |
|                | текста.                  |  |
| Illuchnonouuro | Зашифровывает данные     |  |
| шифрование     | на вашей карте micro SD. |  |
|                | Программа по             |  |
|                | улучшению качества       |  |
| Обратная связв | программного             |  |
|                | обеспечения.             |  |
|                | Скачивание обновлений    |  |
|                | для пакета Windows       |  |
| Windows        | Mobile, чтобы держать    |  |
| Williaow3      | ваше устройство          |  |
|                | защищенным               |  |
|                | Настройка различных      |  |
|                | профилей для             |  |
| Профили CPU    | управления               |  |
|                | энергопотреблением       |  |
|                | процессора.              |  |

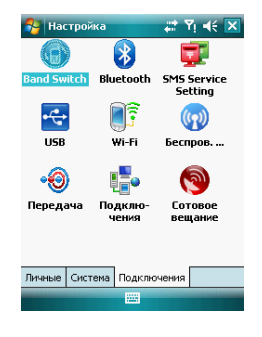

Вкладка Пуск > Настройки > вкладка Подключения

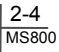

| Программа                    | Описание                                                                                                    |
|------------------------------|----------------------------------------------------------------------------------------------------|
| Передача                     | Включите для приема всех<br>входящих сигналов.                                                                  |
| Bluetooth                    | Настройки для функции<br>Bluetooth.                                                                             |
| Подключения                  | Настройки и управление<br>модемными подключения-<br>ми.                                                         |
| Mactep GPRS                  | Базовые настройки для<br>подключения GPRS.                                                                      |
| Wi-Fi                        | Настройка Wi-Fi.                                                                                                |
| Общее<br>назначение<br>Wi-Fi | Вы можете проверять<br>состояние Wi-Fi, получать<br>информацию об<br>IP-адресе, песещенных<br>веб-сайтах и т.д. |
| USB                          | Используйте устройство<br>как кард-ридер для карт<br>micro SD.                                                  |
| Беспров. Соед.               | Включение/выключение<br>Bluetooth и режима<br>полета.                                                           |
| Сотовое<br>вещание           | Получение новостей и<br>информации по<br>широкополосному каналу<br>вашего провайдера.                           |
| Band Switch                  | Ваша собственная<br>настройка операционной<br>системы.                                                          |
| Настройка<br>сервиса SMS     | Настройка приема и<br>отправления текстовых<br>сообшения.                                                       |

## Область состояния и пиктограмм

В этой область отображаются пиктограммы стандартных состояний системы или системных предупреждений. Вы можете щелкнуть по пиктограмме, чтобы получить дополнительную информацию или перейти к настройке.

| Состояние        | Пикто-<br>грамма | Описание                                                    |
|------------------|------------------|-------------------------------------------------------------|
| Аккумуля-<br>тор |                  | Главный аккумулятор<br>полностью заряжен.<br>Уровень заряда |

|           |             | показывается в       |
|-----------|-------------|----------------------|
|           |             | процентах.           |
|           |             | Низкий заряд         |
|           | -X          | аккумулятора.        |
|           |             | пожалуиста,          |
|           |             |                      |
|           |             | Подзарядку.          |
|           | •           | заряжается           |
|           | 6           | Вхолящий звонок      |
|           |             |                      |
|           | e           | Удержание вызова.    |
| Звонки    | - 51        | Передача данных.     |
|           | •           | Пропущенные          |
|           |             | вызовы.              |
|           | •           | Активный вызов.      |
|           | 5.0         | Вы находитесь в      |
|           | <b>با</b> ک | зоне охвата сети 3G. |
|           | G           | Вы находитесь в      |
|           |             | зоне охвата GPRS.    |
|           | 1           | GPRS подключен.      |
| Подключе- | <b>⊡</b> ‡  | Подключение GPRS.    |
| ния       | *           | Bluetooth включен.   |
|           |             | Wi-Fi включен; вы    |
| 1 P 🦕     |             | находитесь в зоне    |
|           |             | охвата Wi-Fi;        |
|           |             | подключение к сети   |
|           |             | vvi-ні произведено.  |
|           | Ϋ́Ι         | Сильный сигнал.      |
|           | Yı          | Сигнал отсутствует.  |
| 0         |             | Роуминг.             |
| Сигнал    | ~           | Попытка              |
|           |             | подключения          |
|           |             | GPS-трекинга.        |
|           |             | GPS-трекинг          |
|           |             | подключен.           |
|           |             | Одно или несколько   |
| Сооощения | $\sim$      | входящих             |
|           |             | сооощении.           |
|           | <i>C</i> -  | Одно или несколько   |
|           | ·~          | входящих толосовых   |
| L         |             | писем.               |

|           |   | Одно или несколько<br>входящих<br>мгновенных<br>сообщений |  |
|-----------|---|-----------------------------------------------------------|--|
| Громкость | Ŭ | Громкость системы.                                        |  |
|           | Ŷ | Громкость телефона.                                       |  |
|           | ¥ | Звонки включены.                                          |  |
|           | ¥ | Звонки выключены.                                         |  |

Примечание: Чтобы поставить вашу любимую мелодию в качестве сигнала напоминания, выберите Пуск > Настройки > вкладка Личное > Звуки и уведомления.

## 2.2 Ориентация экрана

Вы можете выбрать портретное или альбомное расположение информации на экране. Портретный режим позволяет удобнее работать с некоторыми программами, а альбомный режим отлично подходит для просмотра длинных текстовых файлов. Вы можете изменить стандартное расположение выполнив экрана. спедующие шаги:

- Выберите Пуск > Настройки > вкладка Система > Экран > вкладка Общие.
- На вкладке Общие, выберите предпочитаемую ориентацию экрана: портретную, альбомную (правостороннюю) или альбомную (левостороннюю).
- Нажмите кнопку ОК, и экран тут же изменит свое расположение.

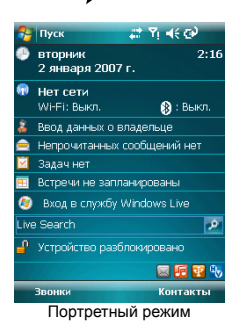

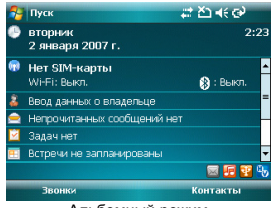

Альбомный режим

## 2.3 Установка даты и времени

При первом использовании MS800, вам необходимо установить свой часовой пояс, время и дату. Для этого вы можете щелкнуть по пиктограмме часов на экране Сегодня.

- Выберите Пуск > Настройки > вкладка Система > Часы и сигналы > вкладка Время.
- 2. Выберите Дома или Вне дома.
- 3. Выберите свой часовой пояс.
- 4. Выберите день/ночь.

2-6 MS800

- Для регулировки используйте стрелки вверх и вниз рядом с указанием часа, минут и секунд.
- Щелкните по стрелке вниз рядом с датой, чтобы открыть календарь, и выберите месяц, день и год.

- Нажмите кнопку ОК, на экране появится всплывающее окно Сохранить изменения для настроек часов.
- Нажмите кнопку Да, чтобы сохранить изменения и выйти.

**Примечание:** Изменение времени в Домашнем часовом поясе может изменить ваше расписание в Календаре.

## 2.4 Использование стилуса

Используйте стилус для прикосновения или записи на экране. Использование стилуса поможет избежать поломок экрана. Существует два способа использования стилуса:

 Выбор: мягко ткните стилусом в желаемый элемент и быстро отнимите его от экрана.

 Нажатие: прикоснитесь и удерживайте стилус на желаемом элементе в течение нескольких секунд, пока не появится голубой точечный круг. Это указывает на то, что сейчас отобразится высплывающее меню элемента.

## 2.5 Калибровка экрана

При использовании MS800 в первый раз. необходимо произвести выравнивание экрана. Если вы обнаружили, что устройство неправильно реагирует на нажатия стилуса или вы только что произвели перезагрузку системы, вам необходимо снова выровнять экран.

- Выберите Пуск > Настройки > вкладка Система > Экран > вкладка Общие.
- 2. Выберите Калибровка экрана.
- В появившемся окне, постарайтесь достаточно точно щелкнуть стилусом на появляющихся крестиках.
- 4. Щелкните по кнопке ОК, чтобы выйти.

## 2.6 Способы ввода

### Клавиатура

Вы можете вводить данные с помощью экранной клавиатуры. Для отображения экранной клавиатуры, щелкните по пиктограмме

Чтобы ввести данные, следуйте приведенным ниже инструкциям:

- На экранной клавиатуре, щелкните по кнопкам Shift или CAP, чтобы ввести одну или несколько заглавных букв.
- Щелкните по кнопке **П** на экранной клавиатуре, чтобы удалить символ(ы).
- Чтобы закрыть экранную клавиатуру, щелкните еще раз по пиктограмме

Примечание: Чтобы изменить на экране размер экранной клавиатуры, шелкните по стрелке рядом пиктограммой клавиатуры и выберите пункт Настройки. На экране Ввод, вы можете выбрать между Крупными кнопками и Мелкими кнопками. шелкнув по соответствующему флажку выбора.

## 2.7 Рисование на экране

Вы можете рисовать на экране точно так же, как вы писали не нем. Отличие между письмом и рисованием заключается в том, как вы выбираете элементы и как они могут быть отредактированы. Например, выбранный рисунок можно увеличить или уменьшить, в то время как текст – нельзя.

#### Создание рисунка

Проведите стилусом через три горизонтальные линии на экране. Появится окно рисования. Последовательные штрихи или касания экрана становятся частью рисунка. Рисунки, которые занимают меньше трех горизонтельных полос, расцениваются как текст.

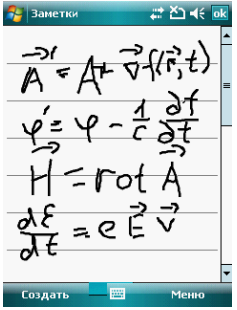

#### Выделение рисунка

Чтобы отредактировать рисунок, его необходимо сначала выделить.

- Нажмите и удерживайте стилус на рисунке, пока не появится выделение. Чтобы выделить несколько рисунков, снимите выделение с кнопки рисования и выделите требуемые рисунки.
- 2. Вы можете вырезать, копировать и вставлять выбранные рисунки, нажав и удерживай стилусом на выбранном рисунке, а затем выбрав команду редактирования из всплывающего меню или же просто выбрать требуемое действие из меню Правка. Чтобы изменить размер рисунка, проверьте, чтобы кнопка Перо не была выбрана и протащите указатель изменения Для размеров. изменения **VDOBHЯ** приближения для более удобной работы. шелкните по пункту меню Инструменты и выберите уровень приближения.

## 2.8 Запись сообщения

В любой программе, в которой вы можете рисовать или писать текст на экране, вы также можете быстро заносить свои мысли, напоминания и телефонные номера,

голосовое сообщение. записывая Календаре. Задачах и Контактах вы можете заносить запись на вкладке Заметки. В Заметках. вы можете либо создать самостоятельное сообшение. либо включить запись в уже созданную заметку. Если вы хотите включить запись в заметку. вначале откройте ee. В программе Сообщения, вы также можете добавлять записи в письма электронной почты.

#### Создание записи

- Чтобы добавить запись в заметку, вначале откройте ее. Выберите Пуск > Программы > Заметки.
- Если панель инструментов Запись/Проигрывание отсутствует, выберите Меню > Показать панель записи.
- Держите микрофон устройства рядом со ртом или другим источником звука.
- 4. Чтобы начать запись, нажмите кнопку
- Для прекращения, нажмите кнопку Новая запись появится в списке заметок.
- 6. Чтобы проиграть запись, щелкните по открытой заметке или по записи в списке заметок. Вы также можете открыть панель Запись/Проигрывание, нажав на некоторое время кнопку уменьшения громкости. Чтобы быстро начать запись, зажмите кнопку уменьшения громкости. Звуковой сигнал сообщит вам о том, что запись началась. Отпустите кнопку чтобы прекратить запись. Новая запись будет сохранена в открытой заметке или как самостоятельная запись в случае, если ни одной заметки не открыто.

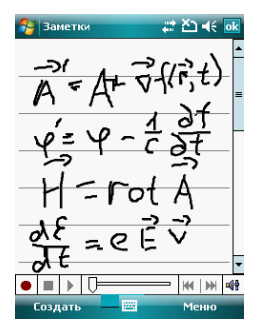

## 2.9 Редактирование личной информации

Вы можете ввести вашу личную информацию в устройство в раздел Информация о владельце.

- Выберите Пуск > Настройки > вкладка Личные > Данные о владельце > вкладка Личные данные.
- Выберите поле Имя и введите в него свое имя.
- Выберите требуемое поле ввода и введите в него соответствующую информацию о себе.
- Выберите вкладку Примечания, чтобы ввести другую информацию.
- Если вы хотите, чтобы ваша информация отображалась на стартовом экране, перейдите к закладке Параметры.

## 2.10 Установка пароля

Чтобы предотвратить несанкционированное использование своего телефона, вы можете задать пароль на доступ к нему.

- Выберите Пуск > Настройки > вкладка Личные > Заблокировать > вкладка Пароль.
- 2. На вкладке Пароль, выберите

"Запрашивать, если устройство не используется в течение".

- 3. Выберите подходящее время.
- Выберите тип пароля в списке Тип пароля.
- Введите свой пароль в поле ввода Пароль и продублируйте его в поле ввода Подтверждение.
- Нажмите кнопку ОК, при этом появится всплывающее окно подтверждения установки пароля, "Сохранить изменения настоойки пароля?"
- Нажмите кнопку Да, чтобы завершить настройку и сохранить изменения или кнопку Нет, чтобы отменить сохранение.
- Также вы можете ввести подсказку на случай забывание пароля на вкладке Подсказка.
- 9. Выберите ОК, чтобы сохранить ввод.

Примечание: Если вы забыли пароль, вам придется установить значения по умолчанию для всей системы, при этом вы потеряете все свои данные и настройки.

## 2.11 Увеличение памяти

Чтобы увеличить объем памяти вашего устройства, вы можете вставить карту Місго SD в слот, расположенный в верхней части телефона. Проверьте, чтобы карта была вставлена правильно.

## 2.12 Резервная копия данных

MS800 поддерживает 64MB RAM; однако, вам может потребоваться создание резервной копии данных и всех новых программ, которые вы установили в память устройства во избежание их утери. Для создания резервной копии Контактов, Календаря и т.д., пожалуйста, подключите устройство к ПК. Программа ActiveSync будет запущена автоматически.

MS800

Uzbek (Cyrillic), Uzbek (Latin).

# 2.13 Многоязыковая поддержка

Устройство имеет многоязыковую поддержку. Если документы отображаются некорректно, выберите Пуск > Настройки > Система > Язык и стандарты и выберите регион и язык, который вам нужен. Поддерживаемые языки в алфавитном порядке: Afrikaans, Albanian, Arabic (Saudi Arabia), Azeri (Cyrillic), Azeri (Latin), Basque, Belarusian, Bulgarian, Catalan, Chinese (Hong Kong S.A.R.), Chinese (Macau S.A.R.), Chinese (People's Republic Of China), Chinese (Singapore), Chinese (Taiwan), Croatian, Czech, Danish, Dutch (Belgium), Dutch (Netherlands), English (Australia), English (Belize), English (Canada), English (Caribbean), English (Ireland), English (Jamaica), English (New Zealand), English (Philippines), English (South Africa), English (Trindad), English (United Kingdom), English (United States), English (Zimbabwe), Estonian, Faroese (Faroe Islands), Finnish, French (Belgium), French (Canada), French (France), French (Luxembourg), French (Monaco), French (Switzerland), FYRO Macedonian, German (Austria), German (Germany), German (Liechtenstein), German (Luxembourg), German (Switzerland), Greek, Hebrew, Hungarian, Icelandic, Italian (Italy), Italian (Switzerland), Japanese (Japan), Korean (Korea), Latvian, Lithuanian, Norwegian (Bokmal), Norwegian (Nynorsk), Polish, Portuguese (Brazil), Portuguese (Portugal), Romanian, Русский, Serbian (Cyrillic), Serbian (Latin), Slovak, Slovenian, Spanish (Argentina), Spanish (Bolivia), Spanish (Chile), Spanish (Colombia), Spanish (Costa Rica), Spanish (Dominican Republic), Spanish (Ecuador), Spanish (El Salvador), Spanish (Guatemala), Spanish (Honduras), Spanish (International Sort), Spanish (Mexico), Spanish (Nicaragua), Spanish (Panama), Spanish (Paraguay), Spanish (Peru), Spanish (Puerto Rico), Spanish (Traditional Sort), Spanish (Uruguay), Spanish (Venezuele), Swahili, Swedish. Swedish (Finland), Tatar, Thai, Turkish, Ukrinian, Urdu (Islamic Republic of Pakistan),

## 3 Функции телефона

## 3.1 Экран Набор номера и кнопки управления

Чтобы войти в режим телефона, нажмите кнопку Вызов. Пожалуйста, перед использованием этих функций, вставьте SIM-карту.

### Экран Набор номера

С экрана Набор номера вы можете получить доступ к Контактам, Быстрому набору, Набранным номерам и другим функциям, доступным из Меню. Этот экран содержит:

- 1. Название сотового оператора
- Номер вызываемого абонента
- 3. Сенсорную экранную клавиатуру
- 4. Кнопка Скрыть
- 5. Уровень сигнала
- 6. Кнопка удаления введенных символов
- 7. Быстрый набор
- 8. Сделать/Прекратить видеовызов
- 9. Сделать/Прекратить головой вызов
- Кнопка меню для доступа к другим функциям

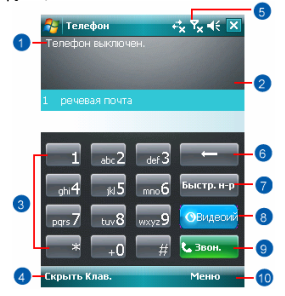

Когда запущен вызов, на экране отображается следующая информация:

- 1. Состояние вызова
- Имя и номер абонента, которому вы звоните
- Кнопка включения/выключения динамика
- 4. Кнопка создания заметки
- 5. Кнопка возврата в предыдущее меню
- 6. Кнопка отображения списка контактов
- Кнопку включения/выключения микрофона
- 8. Кнопка удержания вызова
- 9. Кнопка Отбой
- 10. Меню с другими функциями
- 11.

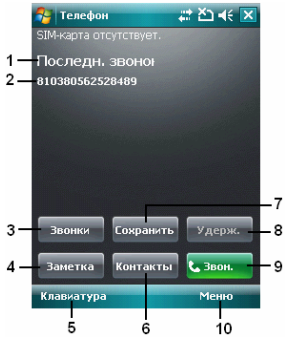

Примечание: При входящем звонке, нажатие кнопки увеличения / уменьшения громкости моментально выключит сигнал вызова.

## 3.2 Вызов абонента

После входа в режим телефона, вы можете ввести номер телефона абонента или же выбрать номер из списка Контакты, Быстрого набора или Истории вызовов.

- После открытия экрана Набор номера, вы можете набрать номер, используя экранную клавиатуру.
- Чтобы убрать неверно введенную цифру номера, нажмите кнопку
- 3. Нажмите кнопку 5, чтобы позвонить.
- Нажмите кнопку , чтобы завершить звонок.

#### Быстрый набор

Вы можете занести десять телефонных номеров в список быстрого набора.

- После входа в режим телефона, нажмите Меню > Быстрый набор для входа в список быстрого набора.
- На экране Быстрый набор вы можете выбрать контакт из списка и просмотреть его подробную информацию.
- Чтобы позвонить, нажмите соответствующий номер на клавиатуре, чтобы вызвать контакт из списка быстрого набора.
- Вы также может использовать кнопку навигации для выбора контакта, которому хотите позвонить, на экране быстрого набора, а затем нажать кнопку Вызов.
- Нажмите кнопку Отбой, чтобы повесить трубку.

# 3.3 Получение / игнорирование вызова

Когда вы получаете входящий звонок, на экране отображается соответствующее сообщение. Чтобы ответить на звонок, нажмите кнопку Ответ или кнопку Вызов. Чтобы игнорировать или отклонить вызов, выберите Игнорировать вызов, чтобы выключить динамик и отклонить вызов. Это может перенаправить вызов на вашу голосовую почту, в зависимости от услуг, предоставляемым провайдером сети.

## 3.4 Международные звонки

Когда вы осуществляете международный звонок из любой страны, вам необходимо ввести специальный международный код. Если вы введете знак «+» перед номером абонента, которому звоните, тогда вам не потребуется вводить код доступа для страны, из которой вы звоните.

#### Чтобы сделать международный звонок

- Нажмите и удерживайте кнопку 0 до тех пор, пока на экране не появится знак «+». Этот знак заменяет международный префикс страны, из которой вы звоните.
- Введите полный номер телефона, на который вы хотите позвонить. Он должен включать код страны, код области (без ведущих нулей) и телефонный номер.
- Выберите Вызов или нажмите кнопку Вызов.

## 3.5 Звонок в службу спасения

Введите международный телефон службы спасения 112 и выберите на экране Вызов или нажмите кнопку Вызов. Дополнительные номера службы безопасности могут находиться на вашей SIM-карте. Свяжитесь CO своим провайдером сети для получения более подробной информации.

Если ваше устройство перешло в режим блокировки, прежде чем звонить в службу спасения, вы должны снять блокировку.

 Щелкните по левой функциональной кнопке Снять блокировку

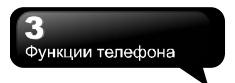

 Щелкните по надписи "Снять блокировку", отображающейся в левом нижнем углу экрана.

## 3.6 Регулировка громкости

Щелкните по пиктограмме 🖾 . На экране отобразится окно регулировки громкости. Отрегулируйте громкость сигнала для всех

программ, нажав на 🛛 🗧 и отрегулируйте

громкость звонка, щелкнув по кнопке .

 Нажмите кнопку Регулировка громкости с левой стороны, или же щелкните по
 , чтобы отрегулировать

громкость входного сигнала.

 Если вы нажмете кнопку Регулировка громкости с левой стороны устройства

или щелкните по пиктограммам 🔣 >

во время звонка, вы сможете отрегулировать текущую громкость разговора. Вы можете настраивать ее только во время разговора.

- Если вы выберите режим Виброзвонок, то пиктограмма изменится на пиктограмму <sup>120</sup>.
- 4. Если вы выберите режим Отключен, то пиктограмма

# 3.7 Вызов абонента из списка контактов

На экране Сегодня, вы можете перейти на экран Контакты, щелкнув в правом нижнем углу. Или на экране Набор номера, выберите Контакты в левом нижнем углу экрана.

- Введите в поле поиска контакт или телефонный номер, который вы хотите найти. Телефон будет искать контакты, удовлетворяющие вашему запросу.
- 2. Нажмите и удерживайте кнопку

навигации вверх или вниз, чтобы перемещаться по списку контактов, отсортированному по первой букве. (Эта функция доступна только для контактов, синхронизированных с программой Outlook).

- Выберите любой контакт, чтобы просмотреть информацию по нему.
- На экране Контакты, щелкните по кнопке Звонок в нижнем левом углу экрана или нажмите кнопку Вызов, чтобы позвонить этому абоненту.
- На экране Контакты, выберите Меню в правом нижнем углу экрана, чтобы получить доступ к другим функциям.

Если вы хотите позвонить, используя телефон, перейдите в Контакты и выберите абонента, которому хотите позвонить.

Выберите Меню > Сигнал DTMF; затем направьте ваше устройство на телефонную трубку. Ваш телефон подключится к требуемому абоненту до получения сигналов DTMF от вашего устройства.

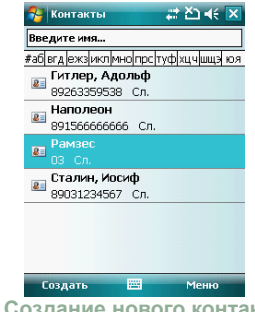

## 3.8 Создание нового контакта

На экране Контакты, выберите пункт Новый в левом нижнем углу экрана. Откроется пустая новая запись.

1. Для нового контакта вы можете

<u>3-3</u> MS800 установить фотографию в поле Изображение, которая будет отображаться во время входящего звонка от него.

- Вы также можете выбрать поле Сигнал вызова, чтобы установить разные сигналы вызова для контак- тов.
- Выберите ОК в верхнем правом углу экрана, чтобы сохранить новый контакт и выйти.

3.9 История вызовов

🔄 Телефон BE Yı ≼€ ol 123 17:47 речевая почта 17:47 Сохр. в контактах Улалить Отправить SMS.. Фильтр Удалить все звонки Длительность звонков... Добавить в Черный С Видео-Звонок Позвонить ..... Меню

История вызовов содержит все исходящие вызовы, входящие вызовы и пропущенные звонки. Вы можете выбрать, отображать все или только выделенные пункты.

- На экране Сегодня, выберите Звонки в левом нижнем углу экрана.
- 2. Выберите Меню в нижнем правом углу экрана.
- Выберите требуемое действие. Вы можете изменить вид истории вызовов, выбрав Фильтр или выбрать "Длительность звонков" для просмотра входящих номеров, времени разговора и управления историей входящих вызовов.
- На экране журнала вызовов, выберите пиктограмму в левом верхнем углу главного экрана, чтобы тут же перезвонить по этому номеру.

<u>3-4</u> MS800

 На экране журнала вызовов, нажмите и удерживайте номер телефона для открытия выпадающего меню дополнительных функций.

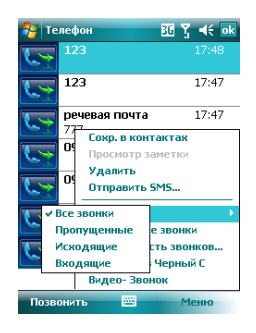

## 3.10 Установка сигнала вызова и пароля

На экране Набор номера, выберите Меню в правом нижнем углу экрана. Выберите Параметры > вкладка Телефон.

- Вы можете установить желаемый сигнал звонка.
- Если вы хотите скачать сигналы вызова, пожалуйста, воспользуйтесь программой АсtiveSync на своем компьютере и скопируйте сигналы вызова в папку Application Data/ Sounds на устройстве. Эти сигналы вызова будут добавлены в список.
- Вы можете установить сигнал клавиатуры во время набора номера.
- Также, во избежание несанкционированного использования, вы можете установить пароль.

# 3.11 Список заблокированных контактов

Вы можете блокировать определенный номера или блокировать все неизвестные вызовы. Когда вам звонит заблокированный номер, на экране отображается сигнал входящегоы вызова, но звонок автоматически разъединится через 5 секунд.

Выберите Пуск > Программы > Менеджер телефона > Черный список

- Установите "Запрет всех неизвестных вызовов" или выберите "Меню" и пункт "Добавить в Черный список", чтобы добавить номер, который вы хотите заблокировать, в список блокировки.
- "OK", 2. Выберите чтобы сохранить изменения. качестве B варианта. выберите Контакты на экране Сегодня. отметьте контакты, которые бы вы хотели заблокировать и нажмите Меню. Выберите пункт Добавить в список заблокированных. Также вы можете блокировать номера в Истории вызовов или создавать новые заблокированные номера в Списке заблокированных контактов.

## 3.12 Видеотелефония

Программа Видеотелефония 3G позволит вам осуществлять помимо обычных голосовых вызовов еще и видеовызовы. Чтобы сделать видеовызов, следуйте рекомендациям.

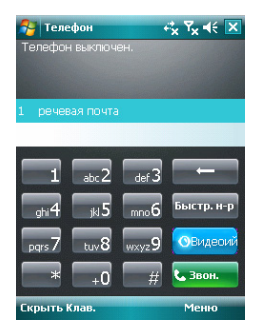

#### Чтобы сделать видеовызов

- Наберите желаемый номер на экране набора номера.
- Щелкните по кнопке Видеозвонок, чтобы осуществить видеовызов. При соединении программа Видеотелефония ЗG автоматически переходит к экрану набора номера. Под номером телефона отобразиться дополнительная информация.

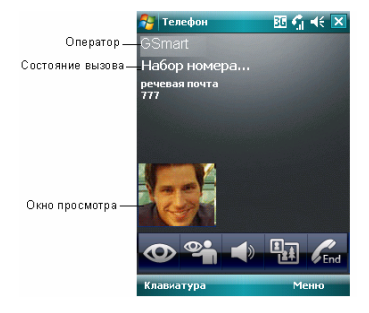

В случае, если видеовызов подключен, программа Видеотелефония 3G будет выглядеть следующим образом:

3-5 MS800

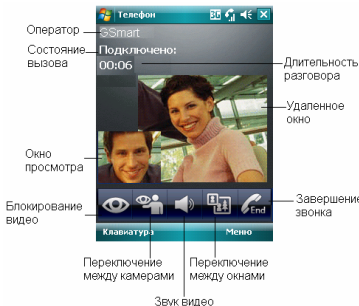

## Окно просмотра

В верхнем левом углу проигрывается видео с локальной камеры устройства.

#### Удаленное окно

Окно в центре проигрывает видео, получаемое с устройства абонента.

#### Оператор

В этом поле отображается информация об операторе сети.

#### Состояние вызова

В этом поле отображается текущее состояние вызова.

#### Длительность разговора

Показывает время разговора.

#### Блокирование видео

Щелкните по этой кнопке, чтобы разблокировать/заблокировать передачу локального видео на другие устройства. Кнопка показывает состояние:

Заблокировать видеоданные для внешних устройств.

Разблокировать видеоданные для внешних устройств.

### Звук видео

Щелкните по этой кнопке, чтобы включить/выключить звук в передаваемом на внешние устройства видео. Кнопка показывает состояние:

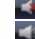

Выключить звук при передаче.

: Включить звук при передаче.

#### Переключение между камерами

Завершение Щелкните по кнопке для переключения звонка между фронтальной и задней камерами. Кнопка показывает состояние:

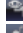

: Фронтальная камера.

🔡: Задняя камера.

## Переключение между окнами

Щелкните по кнопке для изменения порядка следования окон: окно Просмотра и Удаленное окно:

В Окно Просмотра отображается в левом верхнем углу.

В Окно Удаленно отображается в левом верхнем углу.

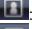

: Только окно Просмотра.

Только окно Удаленно.

## Сбой вызова

Если произошел сбой вызова, программа Видеотелефония ЗС отобразит диалоговое окно с предложением набрать номер снова и осуществить голосовой вызов или же попытаться возобновить видеовызов по тому же номеру.

#### Завершение звонка

Вы можете закончить звонок, щелкнув по

кнопке Состояние звонка изменится на состояние Звонок завершен.

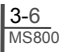

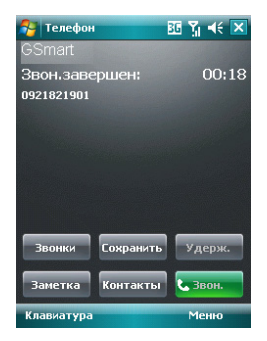

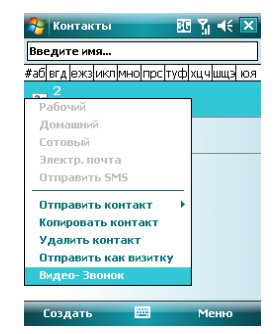

#### Входящий видеовызов

Когда программа Видеотелефония 3G получает запрос на видеоразговор. окно сообщения. Чтобы открывается шелкните принять вызов, по кнопке Ответить. Чтобы отменить вызов. шелкните по кнопке Отменить. Если вы ответите на звонок, дальнейшие действия аналогичны описанным в разделе Как сделать видеовызов.

### Контакты программы Outlook

Программа Видеотелефония 3G позволяет вам осуществлять звонки контактам из программы Outlook.

Чтобы осуществить вызов контакта программы Outlook

- 1. Откройте страницу Контакты Outlook.
- Чтобы отобразить меню, сделайте одно из двух:

Щелкните по кнопке Меню или щелкните по требуемому контакту.

 Выберите Видеозвонок, чтобы сделать видеозвонок для выбранного контакта.

#### Набранные номера

Функция Набранные номера программы Видеотелефония 3G используется для сохранения набранных номеров. Благодаря этому вы можете легко перезванивать по номеру, набранному ранее. На странице Набранные номера вы можете легко отличить голосовые вызовы от видеовызовов, исходя из их пиктограмм:

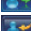

: Исходящий видеовызов.

Входящий видеовызов.

🌌: Пропущенный видеовызов.

Чтобы перезвонить по номеру из списка Набранных номеров

- На странице Набранные номера, щелкните и удерживайте запись.
- Чтобы осуществить видеовызов, выберите Видеовызов из меню.

## 4 Настройки

## 4.1 Личные настройки

Вы можете задавать личные настройки по своему усмотрению.

#### Кнопки

Вы можете привязывать определенные функции к кнопкам устройства.

Вы можете настроить запуск наиболее часто используемых программ по нажатию кнопок устройства.

 Выберите Пуск > Настройки > вкладка Личные > Кнопки > вкладка Программные кнопки.

Сначала в разделе "Выберите кнопку" задайте кнопку, которую вы хотите назначить ответственной за определенную функцию устройства. Далее в разделе "Назначьте программу" присвойте ей в соответствие желаемую функцию.

2. На вкладке "Управление кнопками "Вверх" и "Вниз"" параметр Задержка (время до первого повторения) влияет на время, проходящее перед началом прокрутки. Параметр "Частота повторения" изменяет время, затрачиваемое на прокрутку от одного элемента к другому.

#### Ввод

Задайте предпочитаемый способ ввода.

- Выберите Пуск > Настройки > вкладка Личные > Ввод.
- 2. На вкладке Метод ввода выберите способ набора текста, кроме того, на вкладке Завершение слов вы можете выбрать соответствующие настройки. На вкладке Параметры, выберите настройки для звукозаписи и письма. Эти параметры применяются к любым программам на вашем устройстве, в

которых вы можете писать или записывать голосовые заметки. Также вы можете поменять параметры ввода,

щелкнув по кнопке 🖾 и выбрав пункт Параметры.

#### Блокировка

Вы можете установить личный пароль для блокирования вашего устройства.

Правильно подобранный пароль должен содержать как минимум 7 символов, которые являются комбинацией букв верхнего и нижнего регистров, цифр и знаков препинания.

- Выберите Пуск > Настройки > вкладка Личные > Заблокировать
- Укажите период времени, в течении которого устройство должно быть выключено, чтобы потребовался ввод пароля, установив параметр "Запрашивать, если устройство не использ. в течении".
- Выберите тип пароля, который хотите использовать: надежный буквенно-цифровой или простой ПИН.
- 4. Введите пароль.

Если ваше устройство сконфигурировано для подключения к сети, рекомендуется использовать сложный пароль.

В случае утраты пароля вы должны произвести полное форматирование устройства, во время которого все созданные файлы и установленные вами программы будут уничтожены.

Все данные могут быть восстановлены, если вы использовали ActiveSync для создания резервной копии.

#### Меню

Выберите программы, которые будут отображаться в меню Пуск.

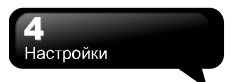

В меню Пуск может находиться только 7 программ. Чтобы добавить программы, которые вы используете наиболее часто:

- Выберите Пуск > Настройки > вкладка Личные > Меню
- Выберите необходимые программы и нажмите OK.

#### Информация о владельце

Установите внешний вид, содержимое, цвет и фон экрана Сегодня.

- 1. Выберите Пуск > Настройки > вкладка Личные > Данные о владельце.
- 2. На вкладке Личные данные введите личную информацию.
- На вкладке Примечания, введите дополнительный текст, который будет отображаться при включении устройства, например «Добро пожаловать!».
- На вкладке Параметры, выберите, какое сообщение будет отображаться при выключении устройства.

#### Телефон

Настройки функций телефона.

Вы можете просто просматривать и изменять настройки, как, например, тип сигнала вызова для входящих звонков, звуковой сигнал клавиатуры при наборе номера и др. Также вы можете защитить свое устройство от несанкционированного доступа. Существует два способа изменения настроек телефона:

Выберите Пуск > Настройки > вкладка
 Личные > Телефон.

 Чтобы изменить настройки телефона из экрана Телефон, выберите Меню > Параметры.

### Вкладка Телефон

На этой вкладке вы можете устанавливать следующие параметры:

#### Тип звонка

| Вы     | можете    | 1 | изменить | способ  |
|--------|-----------|---|----------|---------|
| информ | иирования | в | входящем | вызове. |

Например, вы можете быть оповещены сигналом, вибрированием или их комбинацией. Выберите из списка Тип сигнала вызова желаемый вариант.

#### Мелодия

Выберите из списка мелодию, которую вы хотите использовать.

- Для того чтобы установить файлы .wav или .mid в качестве сигналов вызова, воспользуйтесь программой ActiveSync на ПК для копирования файлов в каталог Windows/Rings вашего устройства. Затем выберите звук из списка Сигналы вызова.
- Чтобы скачать сигналы вызова, вы можете подключиться к сети Интернет, а затем сохранить сигналы вызова, которые совместимы с форматами файлов. wav или .mid.

#### Клавиатура

Вы можете изменить звуковой сигнал, который вы слышите при наборе номера на клавиатуре. Если установлен Длинный сигнал, то вы будете слышать его на протяжении всего времени, пока нажата кнопка. Если установлен Короткий сигнал, то он проигрывается только в течение одной или двух секунд.

- 1. Выберите из списка Клавиатура желаемое значение.
- Чтобы отключить проигрывание звуковых сигналов при наборе номера, выберите значение Отключено.

#### Безопасность

Вы можете установить параметр Запрашивать ПИН, чтобы повысить безопасность вашего телефона. Выберите Изменить ПИН для изменения PIN-кода вашей SIM-карты.

### Вкладка Службы

Представленные здесь параметры включают Запрет звонков, Определитель номера, Переадресация звонков, Голосовая почта и текстовые сообщения.

- Выберите Пуск > Настройки > вкладка Личные > Телефон > вкладка Службы
- Выберите параметры, которые хотите настроить и нажмите кнопку Получение параметров.
- Нажмите кнопку ОК, чтобы сохранить изменения и вернуться к вкладке Личные.

| Параметр                                 | Описание                                                                                |
|------------------------------------------|-----------------------------------------------------------------------------------------|
| Запрет звонков                           | Блокирование входящих<br>и/или исходящих звонков.                                       |
| Определитель<br>номера                   | Отображение вашего<br>имени и/или номера<br>телефона при исходящих<br>звонках.          |
| Переадресация<br>звонков                 | Перенаправление всех или<br>выделенных входящих<br>звонков на другой номер<br>телефона. |
| Вторая линия                             | Уведомление о входящем<br>вызове, если вы уже<br>разговариваете по<br>телефону.         |
| Голос. почта и<br>текстовые<br>сообщения | Настройка голосовой<br>почты и центра<br>обслуживания<br>SMS-сообщений.                 |

Примечание: Все сервисы на вкладке Службы предоставляются провайдером сети. Пожалуйста, обратитесь к провайдеру для получения справки касательно них.

Вкладка Сеть

Выберите Пуск > Настройки > вкладка Личн ые > Телефон > вкладка Сеть.

 Под надписью Текущая сеть, установите параметр Поиск сети на значение Искать автоматически рабочую сеть.

 Под надписью Выбор Сети, выберите Автоматически или Вручную для соответствующего выбора сети.  Под надписью Предпочитаемые сети, нажмите кнопку Задание сетей и расположите предпочитаемые сети в нужном для вас порядке.

#### Звуки и уведомления

Отключение всех звуков и уведомлений помогает сэкономить заряд аккумулятора. Чтобы изменить тип звонка и его громкость:

- Выберите Пуск > Настройки > вкладка Личные > Звуки и уведомления.
- На вкладке Звуки, вы можете выбрать желаемые действия.
- 3. На вкладке Уведомления, вы можете настроить способ уведомления о различных событиях. Выберите название события, а затем выберите тип напоминания. Вы можете выбрать особый звук, сообщение, мигание экрана или вибрирование.

## Сегодня

Настройка внешнего вида и элементов, отображаемых на экране Сегодня.

Чтобы изменить тему экрана Сегодня:

- Выберите Пуск > Настройки > вкладка Личные > Сегодня.
- На вкладке Вид, выберите тему. Чтобы использовать собственный фон, выберите параметр "Использовать эту картинку как фон" и затем нажмите кнопку Обзор для указания расположения файла.
- Выберите папку, укажите в ней файл и нажмите кнопку ОК.

Примечание: Рекомендуемый размер изображения для фона составляет 240 на 320 пикселей в формате JPEG. Чтобы передать понравившуюся тему другу, выберите тему, а затем выберите пункт Beam на вкладке Внешний вид. Настройка отображаемой информации:

- Выберите Пуск > Настройки > вкладка Личные > Сегодня > вкладка Элементы.
- Выберите информацию, которую хотите видеть на экране Сегодня.
- Чтобы настроить эту информацию более подробно, выберите тип информации и затем выберите Параметры (доступно не для всех типов информации).

## 4.2 Настройки системы

### Сведения

Эта функция содержит информацию об устройстве.

Вкладка Версия отображает важную информацию об устройстве, включая объем установленной памяти. На вкладке Код устройства, вам будет предложено изменить имя устройства, если вы не можете подключиться к сети из-за того, что к ней уже подключено устройство с таким именем.

#### Подсветка

Настройка подсветки и регулировка уровня яркости для экономии энергии аккумулятора.

Использование подсветки уменьшает заряд аккумулятора. Выберите Пуск > Настройки > вкладка Система > Подсветка.

 Выберите вкладку Питание от аккумулятора, чтобы включать или Отключат
 подсветку при питании от аккумулятора.

 Выберите вкладку Внешнее питание, чтобы включить или выключить подсветку при использовании внешнего источника питания.

 Выберите вкладку Дополнительно, чтобы установить уровень яркости.

#### Сертификаты

Здесь представлена информация об

источнике сертификата и дате их истечения.

Выберите Сертификаты, чтобы просмотреть названия источника сертификата и дату его истечения.

#### Часы и сигналы

Установка времени и сигналов.

Выберите Пуск > Настройки > вкладка Сист ема > Часы и сигналы.

Если вы часто посещаете определенный часовой пояс, выберите его в качестве гостевого часового пояса на вкладке время, чтобы вы могли быстро узнавать правильную дату и время в указанном поясе.

Вы можете использовать свое устройство как дорожный будильник, установив сигнал будильника на вкладке Сигналы. Выберите пиктограмму сигналов, чтобы выбрать тип сигнала, который вам нужен.

Чтобы изменить способ представления времени и даты на вашем устройстве, измените региональные настройки, выбрав Пуск > Настройки > вкладка Система > Язык и стандарты.

## Обратная связь

Программа повышения квалификации клиента от корпорации Microsoft®.

Программа повышения квалификации клиентов разработана компанией Microsoft®. Цель этой программы выделение тенденций и особенностей использования для улучшения ПО. Вы можете выбрать пункт Отправить обратное письмо, чтобы принять участие в программе или Не отправлять обратного письма. чтобы отказаться от участия.

#### Шифрование

4-4 MS800

Шифрование файлов.

Вы можете шифровать файлы, хранящиеся на карте micro SD, просто указав параметр Шифровать файлы на карте памяти. Как только файлы зашифрованы, их можно только читать на данном устройстве.

### Внешний GPS

Настройки функции GPS.

 Под вкладкой Программы, вы можете выбрать порт, который ваше устройство будет использовать для получения данных GPS.

Под вкладкой Оборудование, вы можете указать аппаратный порт, к которому подключено устройство GPS. Настройки включают аппаратный порт GPS и скорость передачи данных.

На вкладке Доступ, вы можете включить параметр "Автоматич. управление GPS". Настоятельно рекомендуется включить этот параметр. Это позволит вашему устройству управлять доступом к модулю GPS, разрешая тем самым получать данные GPS нескольким приложениям одновременно.

## Ограничитель громкости гарнитуры

Измените громкость гарнитуры как вам необходимо. Вы можете использовать это приложение для регулировки громкости гарнитуры. Ha экране Ограничителя громкости гарнитуры, переташите ползунок вправо, прокрутки чтобы **УВЕЛИЧИТЬ** громкость; перетащите его влево для уменьшения громкости. Нажмите кнопку По умолчанию, чтобы вернуть громкость на значение по умолчанию (105 дБ).

#### Память

Отображает состояние памяти и список запушенных программ. Вам может потребоваться остановить выполнение программы, если она работает нестабильно или если вам надо высвободить память. Выберите Пуск > Настройки > вкладка Сист ема > Память.

 Вкладка Оперативное отображает количество памяти в системе, которое занято под файлы и данные, и место, занимаемое программами. Эта вкладка также отображает количество памяти, которая сейчас используется, а также общее количество памяти.

 Вкладка Карта памяти содержит информацию о том, сколько памяти доступно на карте памяти, которая находится в устройстве.

Вкладка Запущенные программы отображает список активных программ. Вы можете остановить выполнение программы, выбрав ее из списка и нажав кнопку Снять задачу или же кнопку Снять все задачи, чтобы остановить выполнение всех программ.

#### Электропитание

Состояние аккумулятора и связанный с ним настройки.

Выберите Пуск > Настройки > вкладка Сист ема > Электропитание.

 Вкладка Аккумулятор отображает оставшийся заряд аккумулятора. Продолжительность использования аккумулятора зависит от его типа и того, как вы используете устройство.

 На вкладке Дополнительно, вы можете выбрать параметры отключения устройства для экономии заряда аккумулятора.

• На вкладке Остальное, вы можете

установить блокировку устройства при его переходе в режим готовности.

При переходе устройства в режим готовности, он автоматически включит блокировку.

#### Профили СРU

Настройка разных профилей управления питанием процессора.

Вы можете выбрать режим, который хотите использовать.

Доступны три режима:

Энергосберегающий режим

Стандартный режим

Производительный режим

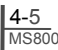

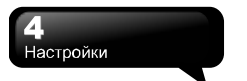

Перейдите к Управлению питанием:

Выберите Сегодня > Настройки > Система > Профили CPU

После того как вы войдете в управление питанием, вы сможете выбрать один из трех режимов:

- 1. Энергосберегающий режим.
- 2. Стандартный режим
- 3. Производительный режим

Каждый режим имеет различный набор предварительных настроек, которые отобразятся на экране, как только вы выберете режим. Выберите наиболее подходящий вам режим.

### Региональные настройки

Настройки региона, числа, валюты, времени и формата даты.

Эта функция позволяет вам настроить единицу и формат для региона, в котором вы сейчас пребываете. Чтобы включить эту функцию, выберите Пуск > Настройки > вкладка Система > Язык и стандарты.

#### Удаление программ

Удаление программ из памяти устройства.

Удаление программ позволяет вам деинсталлировать программы, сохраненные в память устройства. Кроме того, эта функция отображает свободное место на карте памяти. Выберите программу, которую хотите удалить из списка программ и щелкните по кнопке Удалить.

### Экран

Настройки ориентации экрана, выравнивания и размера теста.

 На вкладке Общее, вы можете отрегулировать ориентацию экрана и его выравнивание.

● На вкладке Clear Туре, вы можете включить параметр Включить Clear Туре, для смягчения экранных шрифтов для большинства программ.

 На вкладке Размер текста, вы можете настроить размер текста так, чтобы на экран помещалось больше текста или повысить читаемость.

#### Системная информация

Отображает системную информацию.

Эта функция отображает системную информацию, включая информацию об аппаратном обеспечении и версии ПО (ROM).

## 5 Синхронизация

Вы можете использовать программу Microsoft ActiveSync для синхронизации данных устройства с персональным компьютером.

- Вы можете также синхронно обновлять данные программы Outlook устройства и ПК.
- Вы можете синхронизировать файлы Microsoft Word и Microsoft Excel в устройстве и на ПК. Файлы автоматически преобразовываются в совместимые версии.

Автоматическая синхронизация всех данных не является основной функцией АсtiveSync. Если вы хотите, вы можете включить или отключить синхронизацию для определенного типа данных в настройках программы ActiveSync. ActiveSync может быть использована в сле-

Аспуебулс может оыть использована в следующих целях:

- Создание резервных копий или восстановление данных на устройстве.
- Копирование файлов между устройством и ПК.
- Синхронизация данных при подключении устройства к ПК или после выбора функ- ции синхронизации.
- Синхронизация особых типов и наборов файлов. Например, вы можете выбрать синхронизацию встреч за последние две недели.

## 5.1 Установка и использование ActiveSync

Примечание: Не подключайте устройство к ПК до установки АстічеЅупс. Вы можете подключить устройство к ПК через USB-кабель ТОЛЬКО ПОСЛЕ того, как ActiveSync будет установлена.

- Установка ActiveSync: Используйте прилагаемый CD-диск для установки Microsoft ActiveSync на свой ПК. Само устройство уже содержит встроенную версию ActiveSync.
- Аппаратная установка: Подключите устройство к своему ПК с помощью USB-кабеля.
- Использование программы ActiveSync: После начала установки, мастер установки проведет вас по шагам через процесс установки. Пожалуйста, следуйте инструкциям, чтобы произвести установку в соответствии с вашими требованиями.

После подключения устройства к ПК с помошью USB-кабеля, при успешном подключении. на экране компьютера отобразится надпись Подключено. Ha панели задач вашего компьютера появится зеленая пиктограмма, означающая удачное подключение. Щелкните по кнопке Обзор программы ActiveSvnc на своем ПК. чтобы просмотреть файлы на устройстве. Вы можете обрабатывать несколько файлов на устройстве одновременно.

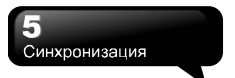

## 5.2 Синхронизация через

## Bluetooth

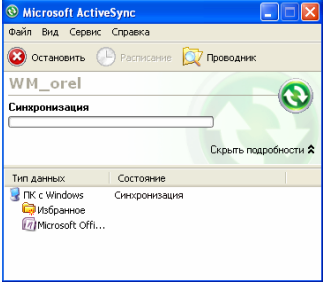

Помимо использования USB-кабеля, вы можете синхронизировать данные через Bluetooth. Выберите Пуск > Программы > ActiveSync > Меню, затем выберите "Подключение через Bluetooth" и щелкните по кнопке "Синхронизировать" в устройстве, чтобы запустить процесс синхронизации. Для описания процесс синхронизации через модуль Bluetooth, обратитесь к разделу программы Помощь вашего устройства Синхронизирование вашей информации > Подключение к ПК через Bluetooth.

## 6 Подключения

При использовании GPRS и соединения с сетью Интернет, вы не сможете ответить на зонок. Если вы хотите позвонить, устройство автоматически отключится от сети Интернет и снова подключится к ней по завершении разговора.

## 6.1 Доступ в сеть Интернет

GPRS Перед использованием лпя подключения к сети интернет, пожалуйста, удостоверьтесь. что эта **услуга** вашей SIM-картой и поддерживается включена у вашего провайдера сети. Если у вас уже имеется SIM-карта, единственное, что вам остается сделать - это подключить услугу GPRS у провайдера сети. Используя GPRS удобно путешествовать или работать дома. Вы можете использовать телефон для просмотра веб-страниц, чтения и отправки электронной почты, текстовых или MMS-сообшений, а также сообшений MSN по беспроводным сетям.

## 6.2 Настройки подключения GPRS

- Выберите Пуск > Настройки > вкладка Подключения > Подключения > вкладка Дополнительно.
- Щелкните по кнопке "Выбрать сети", чтобы открыть экран Управление сетью.

| 월 Настройка                                         | #* Yi               | <b>√</b> € ok |
|-----------------------------------------------------|---------------------|---------------|
| Управление сетью                                    |                     | 2             |
| Подключение для програми<br>подключающихся к Интерн | , автом.<br>ету:    |               |
| Мой поставщик Интерне                               |                     | -             |
| Изменить                                            | Созд                | цать          |
| Подключение для програми<br>подключающихся к частно | , автом.<br>і сети: |               |
| Моя рабочая сеть                                    |                     | •             |
| Изменить                                            | Созд                | цать          |
|                                                     |                     |               |
|                                                     |                     |               |
|                                                     |                     |               |
|                                                     |                     |               |
|                                                     |                     |               |

- Выберите желаемую сеть из списка, нажмите кнопку Новая для добавления доступной сети в список и кнопку Редактировать для изменения исходных данных сети.
- Щелкните по кнопке "ОК", чтобы сохранить изменения и выйти.

# 6.3 Активация соединения GPRS

Если устройство находится в режиме полета, пожалуйста, предварительно отключите этот режим.

Щелкните по пиктограмме 🚮 на экране Сегодня, а затем во всплывающем окне – по кнопке "Wireless Manager". Щелкните по кнопке Телефон, чтобы включить режим телефона. Когда функция GPRS будет активирована, на экране Сегодня появится пиктограмма 💽.

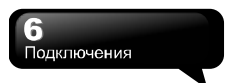

- Выберите Пуск > Internet Explorer.
- Введите URL-адрес, по которому вы хотите перейти в адресную строку и щелкните по стрелки для перехода по адресу.
- 3. После завершения соединения, пиктограмма . изменится на .
- 4. Также вы можете выбрать Пуск > Настройки > вкладка Подключения > Подключения > вкладка Задачи > Управление сущестующими подключениями; нажмите и удерживайте стилус на подключении, пока не появится всплывающее меню, в котором выберите пункт Подключиться.

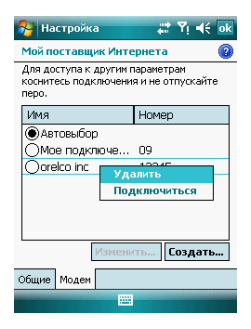

## 6.4 Mactep GPRS

Как только вы подключились к сети GPRS, вы можете путешествовать по сети Интернет или отправлять/получать электронную почту. Мастер GPRS автоматически выбирает вашу сеть GPRS.

- 1. Выберите Пуск > Настройки > Вкладка Подключения > Мастер GPRS.
- 2. Выберите "ОК", чтобы сохранить изменения и выйти.

## 6.5 Подключение к вашему персональному компьютеру

Если вы хотите подключить устройство к своему ПК, обратитесь к Главе 5 – Синхронизация.

# 6.6 Беспроводная передача по Bluetooth

Если вы хотите создать соединение через Bluetooth, пожалуйста, проверьте, что устройство, с которого вы открываете соединение, было оснащено модулем Bluetooth.

## Настройки подключения Bluetooth

Если Bluetooth активирован, щелкните по пиктограмме асплывающем окне, вы увидите пиктограмму (§).

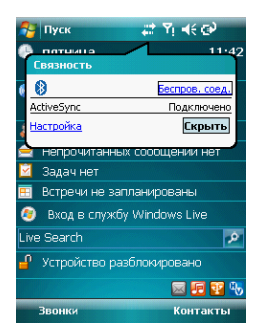

Вluetooth представляет собой технологию беспроводного обмена данными на коротком расстоянии. Перед использованием функции Bluetooth, пожалуйста, завершите настройку соединения.

- Выберите Пуск > Настройки > Вкладка Подключения > Bluetooth > вкладка Режим.
- Включите параметр "Включить Bluetooth".

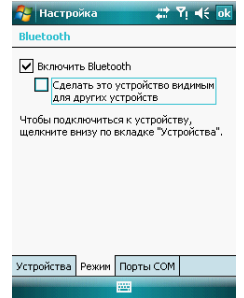

- Если вы хотите, чтобы устройство определялось другими Віцеtoothустройствами, пожалуйста, включите параметр "Сделать это устройство видимым для других устройств". (Если этот параметр выключен, другие Віцеtooth-устройства не видят вашего.)
- Выберите вкладку Устройства, на которой представлены все созданные подключения.
- На экране вкладки Устройства, щелкните по кнопке "Добавит устройство", чтобы просканировать зону охвата функции на наличие других Bluetooth-устройств.

| 🔧 Настройка 🛛 🗱 Үі 📢 ok                                                                                                    |
|----------------------------------------------------------------------------------------------------|
| Bluetooth                                                                                                    |
| Выберите "Добавить новое устройство"<br>для поиска Bluetooth-устройств. Чтобы<br>изменить настройку устройства,<br>коснитесь его. |
| Добавить устройство                                                                                                    |
| Устройства Режим Порты СОМ                                                                                                    |
|                                                                                                    |

- На экране вкладки Устройства, выберите устройство, к которому необходимо подключиться и затем выберите Далее. На экране появится окно ввода пароля. После ввода пароля, щелкните по кнопке Далее.
- Если введенный пароль верен, подключение активируется.

Примечание: В продаже имеются дополнительные Bluetoothаксессуары, как, например, Bluetooth гарнитуры. Свяжитесь с поставщиком для получения подробной информации.

## Последовательные порты

Например, когда вы приобретаете ПО для навигации через Bluetooth GPS, вы можете зарегистрировать свое устройство как эффективный последовательный порт, следуя инструкциям руководства этого ПО и следующим шагам:

Выберите Пуск > Настройки > вкладка Подключения > Bluetooth > вкладка Порты COM.

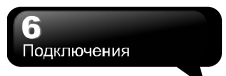

Регистрация нового последовательного порта:

- Выберите "Создать исходящий порт", чтобы войти в экран настройки.
- 2. Выберите порт для настройки.
- 3. Нажмите кнопку "Готово".

## 6.7 Общий Интернет

Вы можете использовать устройство как беспроводной модем. Общий Интернет позволяет подключать ваш ПК/Ноутбук к беспроводной сети. Перед созданием нового модема через выбранный тип подключения, вам необходимо установить драйверы на ПК/Ноутбук. Если вы хотите подключаться к ПК через USB-кабель, вам необходимо установить ActiveSync 4.5 или более позднюю версию на свой компьютер. Пожалуйста, найдите драйверы в Active-Sync и на CD-диске с приложениями.

- Выберите Пуск > Программы > Менеджер телефона >Общий Интернет.
- 2. Выберите USB или Bluetooth PAN в качестве Соединения с ПК.
- Подключите свой телефон через USB-кабель или Bluetooth к ПК/Ноутбуку и нажмите на кнопку "Подключиться".

| 월 Общий Интернет | 🗱 Yı 🔫 🗙 |
|------------------|----------|
| Состояние:       |          |
| Отключен         |          |
| Подключения ПК:  |          |
| Bluetooth PAN    | •        |
| Сетевой диск:    |          |
| orelco inc       | •        |
|                  |          |
|                  |          |
|                  |          |
|                  |          |
|                  |          |
| Подключ. 🔤       | Меню     |

Примечание: Перед тем, как вы нажмете кнопку Подключиться, про- верьте, чтобы GPRS SIM-карта была установлена, телефон был подключен к ПК/Ноутбуку через USB-кабель или Bluetooth, а про- грамма АсtiveSync была отключена.

## 6.8 Wi-Fi

Wi-Fi позволяет устройству подключаться к обнаруженной сети через Wi-Fi.

- Выберите Пуск > Настройки > Вкладка Подключения > Беспров. Соед.
- 2. Нажмите на кнопку "Wi-Fi".
- Нажмите на кнопку "ОК", чтобы активировать беспроводную сеть и выйти.

После активации Wi-Fi, появится новое окно "Обнаружена новая сеть". Выберите Подключиться введите пароль И К локальной сети. Щелкните по кнопке чтобы Подключиться, активировать подключение устройства через локальную сеть

| Примечание: Когда вы меняете  |
|-------------------------------|
| IP-адрес в Пуск > Настройки > |
| вкладка Подключения > Wi-Fi > |
| вкладка Сетевые адаптеры >    |
| Редактирование > IP-адрес,    |
| может потребоваться           |
| перезапуск устройства.        |
|                               |

## 6.9 USB

Вы можете использовать устройство в качестве запоминающего устройства или как кардридер для Micro SD.

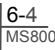

- 1. В телефоне, выберите Пуск и > вкладка Настройки > Подключения > USB
- 2. Выберите "SD-картридер", и затем щелкните по кнопке Изменить.
- 3. Подключите устройство к компьютеру с помощью USB-кабеля.
- Ваш ПК автоматически определит новое оборудование. Теперь вы можете просматривать или записывать/удалять файлы с вашей карты Micro SD.

Подключения

## 7 Передача сообщений

## 7.1 Электронная почта и сообщения

Перед получением и передачей вашей электронной почты или сообщений, пожалуйста, убедитесь, что устройство подключено к сети. Если вы подключены к сети, вы можете запустить программу "Сообщения" для приема и передачи электронной почты или сообщений.

Вы можете:

- Использовать устройство для прямого подключения к серверу электронной почты и получения/отправки писем.
- Проводить синхронизованное обновление с программами Microsoft Outlook или Microsoft Exchange Server между устройством и ПК.

Функция синхронизации входящих писем не поддерживает Microsoft Outlook Express.

#### Для получения более подробной информации по электронной почте:

- См. "Установка сервиса электронной почты".
- См. "Использование электронной почты и сообщений".

### Для получения дополнительной информации по Службе коротких сообщений (SMS):

- Выберите Пуск > Сообщения > Меню > > Параметры > вкладка Учетные записи.
- См. "Использование электронной почты и сообщений".

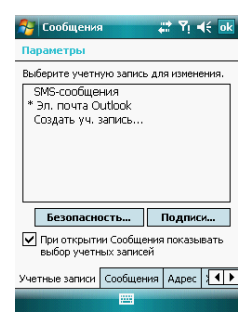

Для приема и отправки текстовых сообшений (SMS). вам необходимо удостовериться, что устройство находится в режиме телефона, а пиктограмма верхней части соединения в строки состояния имеет вид 👔. В Messaging нет необходимости активировать соединение GPRS или создавать новую учетную запись и соединение.

Для получения информации по MMS (Multimedia Message Service, мультимедийные сообщения), пожалуйста, прочтите "7.7 Как пользоваться MMS".

## 7.2 Синхронная обработка электронной почты

Если вы хотите синхронно обрабатывать электронную почту, вы должны прежде включить функцию Синхронизации входящей почты программы ActiveSync. Для получения более подробной информации об этой функции, обратитесь к онлайн Помощи по программе ActiveSync в своем компьютере.

Правила обработки синхронизации входящей почты:

- См. "6.1 Доступ в сеть Интернет". Пожалуйста, выберите требуемый вид взаимодействия на экране "Новое взаимодействие" на компьютере для синхронной передачи информации.
- Если вы захотите не проводить синхронизацию, вы можете скопировать сообщения электронной почты между устройством и ПК вручную.
- Может быть синхронизована только входящая вашего компьютера.
- Может быть синхронизована только почта в программах Exchange или Outlook.
- Исходящая почта из устройства будет отослана в ваш компьютер, а затем в программы Microsoft Exchange Server или Microsoft Outlook.
- Если некоторое письмо удаляется из устройства, оно будет также удалено с вашего компьютера, как только вы подключите устройство к компьютеру.
- 7. SMS в устройстве не будут синхронизованы.
- Вы можете напрямую получать новые сообщения электронной почты с сервера без подключения к компьютеру.
- 9. Вы можете выбрать использование онлайн или оффлайн. Если выбран режим онлайн, вы можете напрямую читать и отвечать на письма, когда устройство подключено к серверу электронной почты. Вы можете напрямую отвечать на письма, выбрав команду Отправить.

## 7.3 Прямое подключение к серверу электронной почты

Вы можете выбрать автоматическое отключение от сети Интернет после получения только заголовков новых писем или их небольших частей, и решать, скачивать ли сообщение целиком или нет. При следующем подключении, входящая почта будет скачиваться в соответствие с **vстановленными** способами. а неотправленные исходяшие сообшения автоматически отправятся.

Вы можете выбрать чтение писем только за последние несколько дней, только заголовки писем или письма целиком. Также вы можете получать вложения в письма строго меньшие определенного размера. Чтобы установить эти параметры, выберите Пуск > Сообщения > Меню > Параметры, и измените настройки учетной записи электронной почты.

## 7.4 Установка сервиса электронной почты

Если у вас имеются учетные записи электронной почты из ISP или сети компании, вы можете использовать "Сообщения" для получения почты. Пожалуйста, обратитесь к следующим инструкциям для создания новой учетной записи в программе "Messaging" этого устройства.

Пожалуйста, получите следующую информацию от ISP или администратора сети компании:

- 1. Адрес электронной почты, имя пользователя и пароль.
- 2. Имена серверов РОРЗ или IMAP4 почты Intranet.
- 3. Имя сервера SMTP исходящей почты.

### Установка сервиса электронной почты:

 Выберите Пуск > Сообщения > Меню >> Создать уч. запись; или просто выберите "Новая уч. запись" в программе Сообщения, и затем следуйте инструкциям на экране для настройки новой учетной записи электронной почты.

| 🚰 Сообщения                            | 🚓 🖞 🕂 🔀 |
|----------------------------------------|---------|
| Выберите запись                        |         |
| 🛃 SMS-сообщения                        |         |
| 希 Новая уч. запись<br>Коснитесь экрана |         |
|                                        |         |
|                                        |         |
|                                        |         |
|                                        |         |
|                                        |         |
| Выбрать 🚟                              | Меню    |

 См. "6.1 Доступ в сеть Интернет" для подключения устройства к сети и начала приема и передачи электронной почты и сообщений.

Подключение к серверу электронной почты:

- Выберите Сообщения > Меню > Отправить и получить.
- Выберите Сообщения > Меню > Параметры > вкладка Учетные записи для изменения настроек учетной записи.

## 7.5 Использование электронной почты и сообщений

Главные функции "Сообщений" заключаются в следующем:

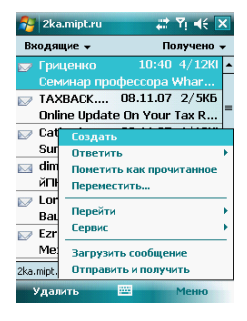

- Выберите "Входящие" в верхнем левом углу экрана для имени папки.
- Выберите "Получено" в верхнем правом углу экрана для сортировки почты.
- Нажмите и удерживайте стилус на почте, чтобы открыть содержимое почты.
- Нажмите и удерживайте стилус на почте, чтобы открыть всплывающее меню.
- Выберите Меню > Создать, чтобы создать новое письмо электронной почты или сообщение.
- Выберите пиктограмму клавиатуры в в нижней центральной части экрана, чтобы открыть экранную клавиатуру.
- Нажмите кнопку "Меню", чтобы открыть меню.

## Составление и отправка письма электронной почты:

Выберите Сообщения > Создать, чтобы написать новое письмо. После того, как вы закончите его писать, выберите Отправить в нижней левой части экрана и отправьте это письмо.

| 월 2ka | .mipt.ru                                    | 🚓 🎝 🕂 🖾    | k |
|-------|---------------------------------------------|------------|---|
| OT:   | Leha <leha@kk<br>(kka.mipt.ru)</leha@kk<br> | a.mipt.ru> | • |
| Кому: |                                             |            |   |
| Тема: |                                             |            |   |
|       |                                             |            | = |
|       |                                             |            |   |
|       |                                             |            | _ |
|       |                                             |            |   |
|       |                                             |            |   |
|       |                                             |            | • |
| Отпра | вить 🔛                                      | Меню       |   |

При составление нового письма, вы можете:

- Указать в полях "Кому, Копия, СК (скрытая копия)" адреса получателей.
- Выбрать поле "Тема" и записать в него тему этого письма.
- Вы можете ввести содержание письма в пустой области в нижней половине экрана.
- Выберите "Отправить", чтобы начать отправку письма.
- Щелкните по пиктограмме в нижней центральной части экрана, чтобы скрыть экранную клавиатуру.
- 6. Выберите "Меню", чтобы открыть меню

#### Чтение и ответ на письмо:

Выберите Сообщения > Меню, и затем Отправить и получить для начала отправки и получения новых писем. Выберите Входящие в левом нижнем углу экрана, чтобы просмотреть входящие письма. Щелкните по любому непрочитанному письму, чтобы открыть его.

## При чтении почты, вы можете:

- Щелкнуть в строках адресов "Кому, копия, СК" для сохранения этого контакта в качестве нового.
- Нажмите кнопку "Ответить", чтобы составить ответное письмо.
- Выберите пиктограмму в нижней центральной части экрана, чтобы отобразить экранную клавиатуру.
- 4. Выберите "Меню", чтобы открыть меню.

## 7.6 Как пользоваться оперативной доставкой электронной почты

С помощью функции оперативной доставки, вы можете получать входящие письма в режиме реального времени. Технологию Direct Push может быть включена администратором Exchange Server 2007. Чтобы воспользоваться функцией оперативной доставки электронной почты, пожалуйста, включите Wi-Fi или GPRS для подключения к Exchange Server.

### Включение Direct Push на вашем ПК:

- 1. Подключите устройство к ПК через USB-кабель.
- Во всплывающем окне ActiveSync, включите "Синхронизация с Microsoft Exchange Server или ПК" и щелкните по кнопке Далее.
- Введите ваше имя пользователя, пароль и имя домена вашей сети. Если ваш сервер требует SSL-шифрования, включите параметр «Требуется шифрованное подключение (SSL)». Щелкните по кнопке Далее.

| Настройка Мі                                                                                                    | crosoft Exchange 🛛 🔀                                                                      |  |
|----------------------------------------------------------------------------------------------------|-------------------------------------------------------------------------------------------|--|
| Настройте устройство Роскеt РС на<br>синкронизацию непосредственно с Microsoft<br>Еконоде, Чтобы удалить этот сервер, нажните<br>кнопку "Удалить сервер". |                                                                                           |  |
| Адрес сервера:                                                                                                    |                                                                                           |  |
|                                                                                                    | <ul> <li>Для этого сервера требуется<br/>шифрованное подключение (SSL)</li> </ul>         |  |
| / Учетные данны                                                                                                    | ie                                                                                        |  |
| Имя<br>пользователя:                                                                                                    | orel                                                                                      |  |
| Пароль:                                                                                                    |                                                                                           |  |
| Домен:                                                                                                    | paragon-software                                                                          |  |
|                                                                                                    | <ul> <li>Сохранить пароль<br/>(требуется для автоматической<br/>синхронизации)</li> </ul> |  |
| В случае Заменить элемент на устройстве 💌 конфликта:                                                                                                    |                                                                                           |  |
| Удалить сер                                                                                                    | еер ОК Отмена                                                                             |  |

 Проверьте все элементы, которые вы хотите синхронизировать, например, вы могли выбрать Входящие, Календарь, Контакты и Задачи.

## Включение Direct Push на вашем устройстве:

 На устройстве, выберите Пуск > Программы > ActiveSync > Меню > Добавить сервер-источник.

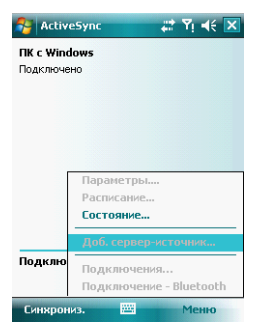

- Введите IP-адрес своего сервера в поле "Адрес сервера".
- Введите ваше имя пользователя, пароль и доменное имя, а затем нажмите кнопку Далее.
- В программе ActiveSync на вашем устройстве, выберите Меню > Расписание.
- Настройте синхронизацию во время высокой нагрузки на значение "по мере поступления", соответствующий параметр во время низкой нагрузки также на значение "по мере поступления". Нажмите клавишу "ОК".

Теперь вы настроили взаимодействие между устройством и Exchange Server. В следующий раз, когда вы выбираете Пуск > ActiveSync > Синхронизация, вы можете синхронизировать Exchange Server, используя Wi-Fi или GPRS.

Как только вы подключились к сети, вы можете просмотреть ваш Глобальный список адресов «по воздуху» со своего телефона, нажав кнопку Контакты. Вы можете отправить электронную почту контакту из этого списка точно так же, как и контакту, сохраненному на вашем устройстве.

Примечание: Чтобы использовать функцию оперативной доставки электрон- ной почты, вам необходимо иметь exchange server. Microsoft Exchange Server 2007 содержит множество других функций, например, удаленная очистка устройства. Для получения более подробной информации по преимуществам Microsoft Exchange server, обратитесь на веб-сайт компании Microsoft – http://www.microsoft.com.

## 7.7 Как пользоваться MMS

Перед использованием MMS, пожалуйста, перейдите к Пуск > Сообщения > MMS > Меню > Сервис > Параметры > Учетные записи > MMS.

#### Составление и отправка MMS:

Выберите "MMS" в окне "Сообщений," затем выберите Создать, чтобы написать новое сообщение MMS. Нажмите кнопку Отправить в левом нижнем углу экрана, чтобы отправить сообщение.

## При составлении нового сообщения, вы можете:

- Выбирать поля "Кому, Копия, СК (скрытая копия)" для ввода номеров получателей.
- Выбирать поле "Тема" для ввода темы нового сообщения.
- Выбрать "Вставить рисунок/видео..." или "Вставить аудио...", чтобы вставить мультимедийные элементы.
- Если вы хотите выбрать подготовленный шаблон сообщения, выберите Меню > Шаблон > Создать из шаблона.
- Щелкните в области "Вставить текст", чтобы ввести текст сообщения.
- 6. Щелкните по пиктограмме 🔘, чтобы просмотреть сообщение.

Размер сообщения и количество частей отображается в нижней строке состояния сообщения. Примечание: Вы можете не перемещаться автоматически к пустому сообщению. Если вместо этого вы переместились к странице, на которой отображаются подготовленные шаблоны, выберите необходимый шаблон. Если вы предпочитаете создавать пустое сообщение, включите параметр "Всегда выбирать настраиваемые".

## Добавление фотографии или видео:

Вы можете добавить либо обычное изображение, либо видеоклип в каждую отдельную часть сообщения. После того, как вы щелкнули в области добавления изображения или видео:

- Нажмите и удерживайте файл, пока не увидите пункты меню "Добавить в сообщение", "Крупно", "О файле" и "Стереть".
- Щелкните по кнопке "Выбрать", чтобы добавить выбранное изображение/видео в часть сообщения. Или щелкните по кнопке Отмена, чтобы вернуться к предыдущему экрану.

Доступны следующие параметры:

- Отображать изображения/видео как список файлов.

- Отображать уменьшенное изображение (как здесь.)

- Отображать отдельные фотографии.
- Создать новую фотографию.\*
  - Создать новое видео.\*

\*Может быть доступны не во всех версиях.

## Добавление текста:

7-6 MS800

Вы можете либо ввести новый текст с клавиатуры, либо воспользоваться «Моим текстом» для добавления текста к любой части сообщения. Также вы можете вставить в сообщение смайлик или ссылку на любимый веб-сайт. Мой текст содержит предварительно сохраненные слова и фразы.

- Щелкните по пиктограмме Мой текст для просмотра сохраненных текстовых сообщений. Выберите одно из них, а затем нажмите кнопку Выбрать, чтобы добавить его в сообщение.
- Щелкните по пиктограмме смайликов, чтобы открыть таблицу смайликов. Выберите один из них, чтобы вставить его в сообщение.
- Щелкните по пиктограмме звезды для просмотра списка избранных ссылок. Выберите одну из них и щелкните по кнопке Выбрать, чтобы добавить ее в сообщение.

#### Команды Меню:

O

В нижней части экрана Создать доступны следующие команды:

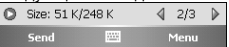

- просмотр вашего сообщения.

 перейти к предыдущей части сообщения.

- перейти к следующей части сообщения.

Первое число указывает текущую часть сообщения, которую вы просматриваете. Второе число показывает общее количество частей. Щелкните по этой надписи, чтобы отобразить всплывающий список частей сообщения; щелкните по номеру части для переходя к ней.

#### Добавление звука:

В каждую часть сообщения можно добавить отдельную звукозапись. Вы можете добавить либо существующий звуковой файл, либо записать новый.

- В выпадающем списке, выберите размещение желаемых звуковых файлов.
- Щелкните по файлам, которые хотите использовать.
- Для доступа к остальным функциям, нажмите и удерживайте стилус на файле, а затем выберите Проиграть звук, Информация о файле или Удалить.

Вы можете использовать элементы управления для прослушивания звука:

 

 (Доступны команды Проиграть/Пауза и Остановить.)

- Щелкните по этой кнопку, чтобы активировать элементы управления, с помощью которых вы можете записать новый звук:

Запись – Щелкните по этой кнопке для начала записи.

Отмена – Щелкните по этой кнопке, чтобы остановить запись.

## Чтение и ответ на сообщение:

Выберите Пуск > Сообщения > Входящие, чтобы просмотреть список всех полученных сообщений MMS. Щелкните по любому непрочитанному сообшению. чтобы просмотреть его. Воспользуйтесь кнопками Проиграть/Пауза/Остановить, чтобы просмотреть сообщение. Используйте кнопку 🖸 для просмотра сообщения в полноэкранном режиме. Используйте кнопки со стрелками Влево/Вправо для перехода между частями сообщения (если это возможно).

Меню содержит следующие пункты:

Сохранить – Сохранить выбранный объект. Сохранить в "Мой текст" – Сохранить текст в список "Мой текст".

Присвоить контакту – Позволяет вам связать выбранное изображение или звуковой файл с конкретным контактом. (Может быть недоступно в некоторых версиях).

### Настройка MMS:

Для настройки вашей учетной записи MMS выберите Пуск > Сообщения > MMS > Меню > Сервис > Параметры > Учетные записи > MMS. Укажите параметры, которые вы хотите активировать.

## 7.8 Messenger

Windows Live Messenger предоставляет функцию MSN, включая Messenger, Hotmai, и Синкронизацию. Для того чтобы использовать эти функции, вам необходимо включить GPRS или Wi-Fi. Windows Live Messenger:

- Выберите Пуск > Программы > Messenger
- Щелкните по стрелкам, чтобы выбрать свою регистрацию и затем щелкните по кнопке Вход.
- 3. Введите свой адрес и пароль для MSN или Hotmail.
- 4. Щелкните по кнопке Войти.

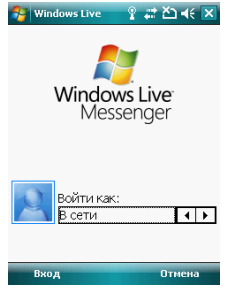

### Hotmail:

- После входа в Messenger дождитесь завершения установки синхронизации, а затем выберите Пуск > Сообщения.
- Выберите Windows Live Входящие из выпадающего списка в верхнем левом углу.

Откроется список входящих сообщений электронной почты для вашей учетной записи Hotmail в Windows Live.

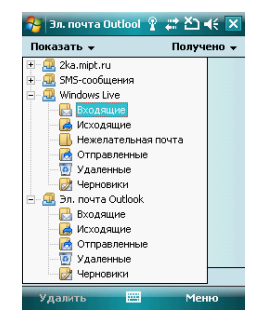

## Составление Hotmail:

- После входа в Messenger дождитесь завершения установки синхронизации, а затем выберите Пуск > Сообщения.
- Выберите Windows Live Входящие из выпадающего списка в левом верхнем углу.
- 3. Выберите пункт Меню > Создать.

## 8 Мультимедиа

8-1 MS800

## 8.1 Камера

Вы можете воспользоваться встроенной камерой для запечатления важных моментов.

- Выберите Пуск > Программы > Мультимедиа > Камера или нажмите и удерживайте кнопку Камера.
- Сфокусируйте объектив на объекте, который хотите снять и нажмите кнопку Камера до середины, чтобы включить функцию автофокуса, а затем нажмите кнопку полностью, чтобы снять изображение.
- Используйте боковые кнопки Регулировки громкости для приближения и отдаления.
- Щелкните по кнопке 11, чтобы поменять настройки камеры.
- Щелкните по кнопке на экране, чтобы войти в Изображения и видео.

## Меню Камера:

Режим видео: Щелкните по этой пиктограмме, чтобы переключиться в режим съемки видео.

**Изображения и видео**: просмотр ваших фотографий.

Настройки камеры: откроется меню настроек камеры.

#### Настройки:

- Режим: вы можете выбирать различные окружения для соответствующих условий съемки.
- Режим: вы можете выбрать различные режимы съемки.
- Эффект: вы можете применять большое

количество эффектов к фотографиям.

- **9.** Разрешение: 1600 x 1200, 1280 x 960, 800 x 600, 640 x 480, 320 x 240, 160 x 120.
- **10.Качество**: Нормальное, отличное, низкое.
- **11.Экспозиция (EV)**: Уровень экспозиции от -2.0 до +2.0.
- 12. Таймер: Отключен, 5 секунд, 10 секунд.
- 13. Мультисъемка: 18, 12, 6, 3, отключена
- 14. Вспышка: Авто, Включена, Выключена.
- 15.3вук съемки: Включен, Выключен.
- 16. Сохранение: в телефон, на карту micro SD. (Сохранение будет автоматически установлено на карту micro SD, если она подключена перед запуском камеры).
- 17. Частота мерцания: Авто, 50Гц, 60Гц
- **18.Метка времени**: Показывать время создания фотографии на ней самой.
- 19.Подтвердить кадр: вы можете выбрать продолжение съемки, отправку по MMS, не сохранять фотографию или быстрый переход в Изображения и видео сразу после фотографирования.

## 8.2 Съемка фотографий с отметкой GeoTagged

Вы можете снимать фотографии с отметкой GeoTagged (фотографии, которые содержат координаты места, в котором они были сделаны) и легко передавать их своим друзьям через онлайн-альбомы, вроде сервиса flickr.

 После включения камеры, щелкните по кнопке в нижнем левом углу экрана просмотра, чтобы включить ил отключить функцию GPS-координат для фотографии.

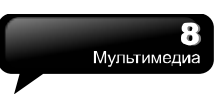

- 2. После включения GPS, он начнет поиск текущих GPS-координат, а кнопку GPS изменится на
- Когда устройство GPS удачно подключилось к сигналу спутника, кнопка GPS изменится на , что означает, что GPS включен. В этом режиме, фотографии, снимаемые вами, будут содержать координаты вашего расположения в формате EXIF.
- 4. Сфокусируйте камеру на объекте, который вы хотите снять, нажмите на кнопку до середины, чтобы сфокусировать камеру, а затем до упора, чтобы снять фотографию.
- Щелкните по кнопке 1 , чтобы просмотреть фотографию, которую вы только что сделали в Изображениях и видео.

Примечание: Для большего удобства, имена файлов фотографий с координатами заканчиваются словом (GPS). Например: Сатera0024 (GPS).jpg

## 8.3 Режим видео

Камера устройства может быть также использована в качестве видеокамеры.

- Выберите Пуск > Программы > Мультимедиа > Камера > 22, или нажмите и удерживайте кнопку Камера > 22, чтобы войти в режим видео.
- Сфокусируйте объектив на изображении, которое хотите записать на видео, и нажмите кнопку Камера, чтобы начать запись.
- Нажмите кнопку Камера еще раз, чтобы прекратить запись.
- Щелкните по кнопке изменить настройки камеры.

 Щелкните по кнопке на экране, чтобы войти в Изображения и видео.

## Меню видео:

Режим Камеры: щелкните по этой пиктограмме, чтобы перейти в режим камеры.

**Изображения и видео**: просмотр ваших фотографий.

Настройки камеры: откроется меню настроек камеры.

## Настройки:

- Режим: вы можете выбрать различные режимы записи, подходящие для соответствующих условий съемки.
- Эффект: вы можете применять много различных эффектов.
- Формат видео: вы можете выбрать формат, в котором будет сохранено видео.
- MMS Видео: вы можете сделать съемку специально для сообщения MMS.
- Сохранение: в телефон, на карту micro SD. (Сохранение будет автоматически установлено на карту micro SD, если она подключена перед запуском камеры).
- 6. Частота мерцания: Авто, 50Гц, 60НГц
- Подтверждение: Вы можете выбрать продолжение съемки, отправку по MMS, не сохранять фотографию или быстрый переход Изображения и видео сразу после записи видеоклипа.

## 8.4 Диктофон

8-2 MS800

Используйте диктофон для простой и эффективной записи колосовых памяток и заметок.

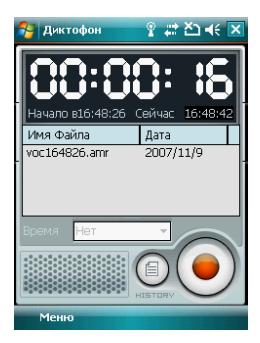

- Выберите Пуск > Программы > Мультимедиа > Диктофон.
- **2.** Щелкните по кнопке (), чтобы активировать функцию записи.
- Щелкните по кнопке (), чтобы остановить запись звука.
- Перед началом записи, вы можете указать продолжительность записи в
   .
- Щелкните по кнопке () для просмотра списка записей на экране. Щелкните по любому файлу, чтобы проиграть его.
- Выберите Меню > Сохранить в, чтобы выбрать расположение файла.
- Щелкните по кнопке , чтобы закрыть диктофон, но при это продолжать запись в фоне; или выберите Меню > Выход, чтобы прекратить запись и выйти.

Примечание: Если во время записи поступил входящий звонок, при ответе на него запись автоматически прекратится. Если вы хотите продолжить запись после звонка, вам придется снова активировать функцию записи.

## 8.5 Изображения и видео

Вы можете использовать функцию Изображения и видео для управления фотографиями или видео. В Фото и видео > Параметры вы может изменить размер изображения. Кроме того, в Меню вы можете выбрать другие функции, как, например, "Как фон стартового экрана...", "Показ слайдов" или "Отправить...".

Выбрав Пуск > Программы > Мультимедиа > Фото и видео, вы можете:

- 1. Входить в различные папки.
- 2. Выбирать представление изображений.
- Щелкните по миниатюре изображения для его просмотра.
- Щелкните по кнопке "Меню" для доступа к остальным функциям.

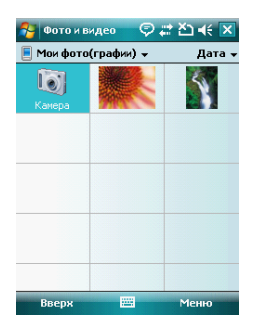

8-3 MS800

## 8.6 JAVA

Устройство поддерживает JAVA, предоставляя вам свободу использования JAVA-приложений и игр.

## 8.7 Аудиомикшер

Аудиомикшер позволяет вам настроить низкие и высокие частоты и эффект окружения при прослушивании музыки. Для проигрывания ЗВУКОВЫХ файлов используйте Media Player, затем а запустите Аудиомикшер для настройки звучания. Чтобы запустить Аудиомикшер, выберите Пуск Программы > > Мультимедиа > Аудиомикшер.

Примечание: Если вы используете Bluetooth-гарнитуру A2DP для прослушивания музыки, Аудиомикшер не будет работать.

## 8.8 Потоковый проигрыватель

Вы можете воспользоваться данной функцией для просмотра ТВ-программ или прослушивания потокового видео в сети Интернет или на WAP-портале оператора сети. Эта функция поддерживает все типы потоковых файлов. ТВ и радио предоставляются оператором. Щелчок по любой ссылке на потоковые данные в программе Pocket Internet Explorer запустит этот проигрыватель.

Перейти к потоковому клиенту: Сегодня > Пуск > Программы > Потоковый проигрыватель

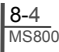

## 9 Приложения

9-1 MS800

## 9.1 Календарь

#### Встречи и собрания:

Вы можете использовать Календарь для классификации встреч, собраний и других событий. Вы можете просматривать свои встречи различными способами. Вы можете выбрать предпочитаемый режим, щелкнув в нижнем левом углу экрана для переключения между днями, неделями и месяцами.

- 1. Установите дату в поле Перейти к дате.
- Выберите встречу из списка, чтобы просмотреть или отредактировать детали встречи.
- Щелкните по кнопке "День" (или Неделя, Месяц, Год) в нижнем левом углу экрана, чтобы переключится между режимами отображения.
- Щелкните по кнопке "Меню" в правом нижнем углу экрана, чтобы открыть меню.

Выберите Календарь > Меню > Сервис > П араметры. Вы можете изменять окно Календаря как захотите.

### Создание встречи:

- Выберите Пуск > Календарь. Выберите дату и время встречи.
- Выберите Меню > Новая встреча.
- Щелкните по полю "Тема" или выберите сохраненный текст.
- Щелкните по полю "Место", чтобы отредактировать содержимое поля.
- 5. Щелкните по полю "Начало", чтобы указать время начала встречи.
- Щелкните по полю "Окончание", чтобы указать время завершения встречи.
- 7. Вы можете добавить дополнительное примечание на вкладке Заметки.

 Щелкните по кнопке "ОК", чтобы сохранить встречу и вернуться к предыдущему окну.

Если вы выберете значение Напомнить меня в поле Напоминание, тогда ваше устройство будет напоминать о встречах звуковым сигналом, в соответствии с настройками Пуск > Настройки > вкладка Личные > Звуки и уведомления.

#### Просмотр и обновления календаря:

Выберите встречу из Календаря, чтобы просмотреть общую информацию по встрече. Если вы хотите изменить какую-либо информацию по встрече, нажмите кнопку Изменить.

### Отправка уведомления о собрании:

Вы можете использовать Календарь для уведомлений создания 0 собраниях, комбинируя данные с информацией Outlook Когда или Pocket Outlook. вы синхронизируете сообшения или подключаетесь через устройство к серверу электронной почты. напоминание O собрании будет создано автоматически. Выберите Календарь > Меню > Сервис > Параметры > вкладка Встречи, и выберите желаемый метод отправки уведомления в поле "Способ отправки приглашения".

#### Создание уведомления о собрании:

- 1. Выберите Календарь > Меню > Новая встреча
- Щелкните по полю "Участники". Вы перейдете в Контакты.
- Выберите участников из адресов электронной почты или списка контактов.
- Новое уведомление о собрании будет автоматически создано и сохранено в

папку Исходящие.

## 9.2 Контакты

"Контакты" представляют собой адресную книгу и хранилище информации для людей предприятий, которыми С вы сотрудничаете. В них хранится телефонные номера. адреса электронной почты. ломашние адреса и любая другая информация, относящаяся к контактам, как, например, день рождения или какая-либо годовшина. Также вы можете добавить контакту изображение и назначить для него отдельный сигнал вызова.

## Телефонная книга:

"Контакты" помогают вам управлять вашей телефонной книгой.

- Щелкните по полю "Введите имя...", чтобы ввести часть имени или номер телефона, чтобы произвести поиск по этой информации в списке контактов.
- Щелкните по полю "Введите имя..." и введите букву, поиск отберет контакты, начинающиеся на эту букву.
- Щелкните по имени или телефонному номеру контакта, чтобы просмотреть или отредактировать его информацию.
- Щелкните в любом месте и удерживайте стилус до появления всплывающего меню.
- Выберите "Создать", чтобы создать новый контакт.
- 6. Щелкните по кнопке Меню для доступа к остальным функциям.

## Добавление контактов:

- 1. Выберите "Создать" на экране Контакты.
- Выберите любое поле и введите данные выбранные поля на экране или панели.
- Передвиньте полосу прокрутки в правую часть экрана, чтобы настроить экран.
- Щелкните по полю Сигнал вызова, чтобы установить сигнал для этого контакта.
- Если вы хотите добавить заметки, перейдите на вкладку Заметки.

 Щелкните по кнопке "ОК", чтобы сохранить изменения и вернуться в Контакты.

## Поиск по контактам:

В системе существует четыре способа поиска по контактам.

 Введите имя контакта или номер телефона в соответствующее поле и на экране отобразится информация по этому контакту.

 Выберите Меню > Фильтр и выберите способ отображения Контактов, согласно которому в этом списке будут отображаться только подходящие контакты.

 Если вы хотите просмотреть список контактов по компаниям, выберите Меню > Просмотр по > Компаниям. В этом случае, список контактов отобразится с сортировкой по компаниям. Количество контактов в компаниях будет указано с правой стороны от названия компании.

 Чтобы отыскать контакт, выберите Пуск > Программы > Поиск. Введите имя контакта в поле Искать, а в поле Тип укажите значение Контакты. Щелкните по кнопке Поиск для начала поиска.

## Просмотр и обновление новых контактов:

Выберите контакт из списка контактов, чтобы посмотреть общую информацию о нем. Чтобы отредактировать эту информацию, выберите Меню > Изменить.

## 9.3 Задачи

Вы можете использовать Задачи для отслеживания незавершенных задач.

- Чтобы добавить новую задачу, щелкните по надписи "Коснитесь для доб. задачи".
- 2. "!" означает наивысший приоритет.
- Выберите отдельный элемент, чтобы войти на страницу его информации.
- 4. Выберите отдельный элемент и

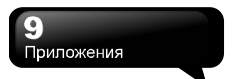

удерживайте стилус до появления всплывающего меню.

- На экране Задачи, выберите Меню > Создать задачу, чтобы добавить новую задачу.
- Вы можете изменить отображение списка задач. На экране Задачи, выберите Меню > Сортировать по.
- Вы можете выбрать отображение определенной категории задач в своем списке задач. Выберите Меню > Фильтр.

#### Добавление новой задачи:

- На экране Задачи, выберите Меню > Создать задачу
- 2. Выберите поле для ввода данных.
- Щелкните по полям "Начало" и "Срок", чтобы установить первый и последний день задачи.
- Вы можете указать параметр "Повторение", чтобы показать, что задача имеет периодичность.
- Вы можете выбрать "Памятку" для выбора времени напоминания или "Без напоминания" (оповещать не требуется).
- Чтобы назначить задачу в какую-либо группу, щелкните по полю Категории и выберите категорию из списка.
- 7. Чтобы добавить заметки, выберите Заметки и введите желаемый текст.
- Щелкните по кнопке "ОК", чтобы сохранить задачу и вернуться к экрану Задачи.

#### Проверка и обновление задач:

Вы можете выбрать задачу из списка задач, чтобы просмотреть общую информацию по задаче. Для ее изменения, выберите Изменить.

## 9.4 Заметки

Вы можете использовать текстовые или голосовые заметки для записи информации. Также в Заметках вы можете записывать голос. Если файл заметки содержит голосовые данные, в области содержания заметки появится маленькая пиктограмма. Если запись заметки проводится в списке файлов заметок, то тогда эта заметка сохранится в отдельный файл.

#### Выбор представления списка:

Выберите файл из списка файлов памяток, чтобы открыть файл памятки или проиграть его содержимое.

Щелкните и удерживайте стилус на файле из списка файлов памяток, пока не появится всплывающее меню.

Щелкните по кнопке "Создать", чтобы создать новую памятку.

Щелкните по кнопке Меню > Показать панель записи, чтобы скрыть или отобразить панель записи.

#### Добавление заметок:

- Выберите Пуск > Программы > Заметки. В списке заметок выберите "Создать".
- Установите стрелку ввода на пиктограмму Способ ввода на панели меню, выберите способ и введите текст.
- Вы можете создать памятку 4 способами: написать, нарисовать, ввести текст и записать сообщение.
- Когда вы закончите ввод, щелкните по кнопке "ОК", чтобы вернуться к списку заметок.

## 9.5 Word Mobile

9-3 MS800

Вы можете использовать Word Mobile на своем устройстве для простого копирования и перемещения документов между устройством и ПК. Посредством синхронизации, вы можете содержать обновленные версии данных и в устройстве и на ПК.

Вы можете использовать Word Mobile для

создания документов вроде писем, протоколов совещаний и отчетов.

Если вы хотите создать новый файл, выберите Пуск > Office Mobile > Word Mobile > Создать, и на экране появится пустой новый файл. Ваш Word Mobile может одновременно держать открытым только один файл.

Если вы откроете второй документ, устройство спросит вас, необходимо ли сохранять первый. При создании нового документа или редактирования старого, вы можете сохранить его в один из спедующих форматов: файл Word, файл RTF и текстовый файл.

Сохраненный файл Word Mobile на этом устройстве можно открыть, выбрав их из списка "Word Mobile". Чтобы удалить, скопировать или отправить файл, щелкните и удерживайте стилус на файлах, пока не появится всплывающее меню.

После открытия файла Word Mobile, вы можете выбрать пункт меню Посмотреть, чтобы открыть Панель инструментов, Перенос пранице окна, или изменить Масштаб.

- 1. Выберите категорию папок из списка.
- Выберите пункт "Имя" (или Дата, Размер, Тип), чтобы изменить отображение списка.
- 3. Щелкните по файлу, чтобы открыть его.
- Нажмите и удерживайте стилус на файле, пока не появится всплывающее меню.
- 5. Щелкните по кнопке "Создать", чтобы создать новый документ
- Щелкните по пиктограмме клавиатуры, чтобы открыть или скрыть панель ввода и выбрать способ ввода.
- Щелкните по кнопке "Меню", чтобы открыть меню с дополнительными функциями.

Примечание: Когда вы синхронизируете или копируете файлы с устройства на ПК, файлы Word Mobile будут конвертированы в файлы Word. Даже не смотря на то, что большинство текстовой и графической информации сохраняется при передаче, некоторое форматирование и свойства могут быть утеряны.

## 9.6 Excel Mobile

Вы можете использовать Excel Mobile на своем устройстве и Microsoft Excel на ПК для простого копирования или перемещения файлов между устройством и компьютером. Посредством синхронизации, вы можете содержать обновленные версии данных и в устройстве и на ПК.

Вы можете использовать Excel Mobile для создания таких документов, как Отчет о прибылях и убытках.

Если вы хотите создать новый файл Excel, выберите Пуск > Office Mobile > Excel Mobile > Создать, и на экране отобразится пустой новый файл Excel. Ваш Excel Mobile может одновременно держать открытым только один файл. Если вы откроете второй документ, устройство спросит вас, необходимо ли сохранять первый.

Сохраненный файл Excel Mobile на этом устройстве можно открыть, выбрае их из списка "Excel Mobile". Чтобы удалить, скопировать или отправить файл, щелкните и удерживайте стилус на файлах, пока не появится всплывающее меню.

Ваш Excel Mobile предоставляет базовые инструменты по работе с рабочими листами, например, формулами, сортировками и фильтрацией.

9-4 MS800 Примечание: Когда вы

синхронизируете или копируете файлы с устройства на ПК, файлы Ехсеl Моbile будут конвертированы в файлы Excel. Даже не смотря на то, что большинство текстовой и графической информации сохраняется при передаче, некоторое форматирование и свойства могут быть утеряны.

## 9.7 PowerPoint Mobile

Вы можете использовать PowerPoint Mobile на устройстве и PowerPoint на своем ПК для простого копирования и перемещения документов между устройством и ПК. Посредством синхронизации, вы можете содержать обновленные версии данных и в устройстве, и на ПК.

Вы можете использовать PowerPoint Mobile для просмотра или проигрывания файлов PowerPoint. Если вы котите открыть файл PowerPoint, выберите Пуск > Office Mobile > PowerPoint Mobile, и на экране отобразится список файлов PowerPoint, из которого выберите файл, чтобы открыть его.

- Выберите тип папки, представленный в списке.
- Выберите пункт "Имя" (или Дата, Размер, Тип), чтобы изменить отображение списка.
- Выберите документ, который хотите открыть.
- Нажмите и удерживайте стилус на документе, пока не появится всплывающее меню.
- Щелкните по кнопке "Открыть", чтобы открыть файл.
- Щелкните по кнопке "Меню", чтобы открыть меню с дополнительными функциями.

## 9.8 Windows Media Player

Ваш Windows Media Player позволяет вам проигрывать зауковой и видео файлы на вашем устройстве. Выберите Пуск > Windows Media, чтобы запустить Windows Media Player.

- 1. Щелкните по пиктограмме 🦉 , чтобы перейти в полноэкранный режим.
- 2. Откройте вебсайт, на котором вы хотите найти музыку и проиграть <u>ее.</u>
- Щелкните по кнопке , чтобы вернуться в начало текущего файла или к предыдущему файлу.
- Щелкните по кнопке или или и кнопке как и кнопке и кнопке и к
- Щелкните по кнопке , чтобы перейти к следующему файлу
- Щелкните по кнопкам + или –, чтобы отрегулировать громкость
- Щелкните по пиктограмме итобы включить или отключить звук

На экране Windows Media Player выберите Меню > Библиотека, чтобы перейти к экрану библиотеки.

1. Выберите папку библиотеки

9-5 MS800

- Меню: выберите "Открыть файл", чтобы открыть файлы, находящиеся не в библиотеке. Выберите "Обновить библиотеку", чтобы обновить список библиотеки.
- Нажмите и удерживайте стилус над файлом или папкой, и в меню выберите Воспроизвести или Поставить в очередь.

Вы можете использовать синхронизацию для копирования файлов звуков и изображений с компьютера на устройство. Программа Windows Media Player в устройстве может проигрывать Windows Media и файлы MP3.

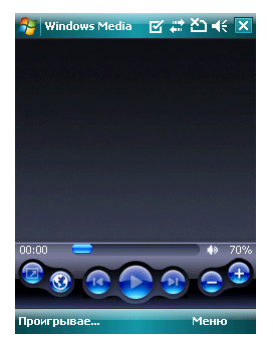

## 9.9 Internet Explorer

Вы можете использовать следующие способы просмотра веб- и WAP-страниц. Выберите Пуск > Internet Explorer, чтобы запустить Internet Explorer.

## Вы можете:

Синхронизировать избранные URL-ссылки на вашем ПК и устройстве. Эти ссылки хранятся в папке Избранное программы Internet Explorer на вашем компьютере.

Подключитесь к Провайдеру Сервиса Интернет (ISP) или к сети и просматривайте веб-страницы. Для этого вы должны настроить соединение с сетью Интернет. Как это сделать, обратитесь к "6.1 Доступ в сеть Интернет".

Если вы подключены к ISP или сети, вы можете сохранять файлы и программы из сети Интернет или корпоративной сети.

## Путешествие по сети Интернет:

- Подключите устройство к сети Интернет через GPRS или WI-FI.
- 2. Выберите Пуск > Internet Explorer
- 3. Введите адрес веб-сайта в пустое текстовое поле.

- Щелкните по пиктограмме (", расположенной рядом с пустым полем, чтобы перейти по введенному адресу.
  - Вы можете использовать кнопки навигации или полосу прокрутки на экране браузера, чтобы отрегулировать положение просматриваемого содержимого.

• Щелкните по кнопке, чтобы вернуться на предыдущую страницу.

• Щелкните по кнопке "Меню", чтобы открыть меню.

• Нажмите и удерживайте стилус в любой области веб-сайта, пока не появится всплывающее меню.

## Просмотр Избранного:

- На экране браузера, выберите "Меню" > "Избранное".
- На экране Избранное, выберите веб-сайт, который вы хотите просмотреть.

• Выберите веб-сайт, на который вы хотите перейти.

• Вы можете добавлять или удалять папки или URL-ссылки.

## Папка Мобильное избранное:

После установки ActiveSync на ваш компьютер, в Избранное на вашем ПК будет добавлена папку "Избранное Mobile ". С устройством могут быть синхронизированы только те ссылки, которые располагаются в папке "Избранное Mobile". Следуйте следующей инструкции, чтобы добавить веб-сайт в раздел "Избранное Mobile":

- На своем компьютере, выберите Internet Explorer > Сервис > Установить Избранное Mobile.
- 2. Чтобы сменить имя, введите новое имя в новом окно.
- Чтобы изменить расположение, выберите "Создать новое", чтобы создать новую папку или выбрать папку в новом окне.

9-6 MS800  Щелкните по кнопке"ОК", чтобы добавить этот веб-сайт в вашу папку Избранное Mobile.

Увеличьте размер шрифта и читайте текст на экране устройства легко и комфортно. Инструмент Увеличитель увеличивает текст на экране как увеличительное стекло.

- Выберите Пуск > Программы > Утилиты> Увеличитель.
- Включите "Крупный шрифт программ" и затем щелкните по кнопке "ОК", чтобы сохранить изменения. Когда вы используете этот параметр, шрифт в программах будет увеличен.
- Включите параметр "Крупный шрифт меню" и затем нажмите кнопку "ОК", чтобы сохранить изменения. Когда вы включите этот параметр, текст в меню будет увеличен.
- Щелкните по пиктограмме "Х" в левом верхнем углу экрана, чтобы выйти без сохранения изменений.

Примечание: Когда вы изменяете значение параметра "Крупный шрифт меню", новое значение вступит в силу только после перезагрузки устройства.

## 9.10 Калькулятор

Калькулятор позволяет вам выполнять простые действия на своем устройстве. Выберите Пуск > Программы > Утилиты > Калькулятор, чтобы включить Калькулятор.

## 9.11 Игры

Вы можете открыть "Игры", чтобы выбрать развлекающие игры в данном устройстве.

- 1. Выберите Пуск > Программы > Игры
- 2. Выберите игру для запуска.

## 9.12 STK (Набор инструментов для SIM-карты)

Представленные здесь услуги зависят от вашего оператора. Выберите Пуск > Программы > Менеджер телефона, а затем выберите STK-сервис, предоставляемый вашим оператором.

## 9.13 ZIP

Вы можете сэкономить свободное место в памяти устройства и увеличить его эффективность, используя функцию сжатия некоторых файлов с помощью инструмента ZIP.

## Сжатие файлов:

1. Чтобы сжать файл, выберите Пуск > Проводник.

- Нажмите и удерживайте стилус над файлом, который вы хотите сжать. Появится всплывающее меню.
- 3. В этом меню, выберите "Add to ZIP file". В открывшемся окне, вы можете:
- Указать имя файла архива.
- Указать степень сжатия.

• Установить пароль, который будет необходимо ввести при распаковке файла.

**4.** Щелкните по кнопке "Запуск", чтобы начать сжатие документов.

## Распаковывание файлов:

9-7 MS800

- Чтобы распаковать файл, выберите Пуск > Программы > Утилиты > Zip
- Щелкните по кнопке "Unzip" на всплывающем окне. Появится список сжатых файлов.
- Вы можете выбрать другую папку, где расположены другие ZIP-файлы. В списке файлов, щелкните по файлу, который хотите распаковать.
- Выберите расположение для распаковываемых файлов.
- 5. Щелкните по кнопке "ОК" и введите пароль (если требуется), чтобы

распаковать ZIP-файл.

# 9.14 Дополнения на карте памяти

На карте памяти вашего устройства могут находится некоторые дополнительные приложение. Процесс их установки начнется автоматически, как только вы вставите карту в телефон. Выберите приложение, которое хотите установить и следуйте инструкциям установки. (Доступно в выбранных регионах)

## 9.15 GPS-трекинг

Эта функция позволяет вам записывать маршруты, по которым вы путешествуете, через GPS-трекинг. Для отображения этих маршрутов, вы можете использовать любое картографическое ПО, поддерживающее форматы .kml или .gpx, как, например Google Earth.

- Выберите Пуск > Программы > Утилиты GPS > GPS-трекинг. После входа в программу GPS-трекинг, устройство активирует модуль GPS и начнет определение координат. На экране отображается информация о соединении, как, например, состояние GPS, спутники, время GPS и т.д.
- Если GPS подключен, щелкните по кнопке Запись, чтобы начать запись маршрута.
- Во время записи нажмите кнопку []], чтобы приостановить трекинг маршрта и нажмите кнопку [], чтобы продолжить трекинг.
- 4. Когда GPS подключен, нажмите кнопку , чтобы создать ориентир (вы можете установить изображение в качестве такого ориентира). Следующая страница позволяет вам выбрать имя название ориентира и описание к нему.

Щелкните по кнопке 💟 , чтобы сохранить ориентир.

- 5. Щелкните по кнопке ), чтобы остановить запись маршрута. На всплывающем окне, вы можете выбрать, сохранять или не сохранять записи. Если вы хотите сохранить запись, укажите Место отправления, Место назначения и Имя файла; выберите Тип файла и нажмите Сохранить как.
- Щелкните по кнопке ), чтобы удалить все несохраненные записи.

этот значок, расположенный на панели задач экрана Сегодня, указывает на то, что GPS пытается подключиться.

 этот значок, расположенный на панели задач экрана Сегодня, указывает на то, что GPS подключен.

## 9.16 Диспетчер SIM

Чтобы изменить контактную информацию на вашей SIM-карте, выберите Пуск > Программы > Менеджер телефона > Диспетчер SIM, затем щелкните по кнопке Контакт SIM и отредактируйте их.

Чтобы скопировать Контакты на SIM-карте в память устройства:

- Выберите Пуск > Программы > Менеджер телефона> Диспетчер SIM.
- Выберите требуемый элемент или выберите все контакты, выбрав Меню > Выделить все.
- Выберите Меню > Сохранить в Контактах.

Чтобы скопировать Контакты на SIM-карту:

- Выберите Пуск > Программы > Менеджер телефона > Диспетчер SIM.
- 2. Выберите Меню > Добавить на SIM.

9-8 MS800

 Установите флажки напротив тех номеров телефонов, которые вы хотите

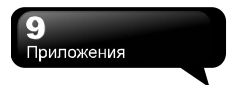

добавить на SIM-карту.

4. Нажмите кнопку Сохранить.

# 9.17 Инструмент Резервное копирование

Вы можете создавать резервные копии ваших личных данных и программ, чтобы в случае необходимости восстановить их. Выберите Пуск > Программы > Утилиты > Spb Backup, и следуйте инструкциям на экране.

## 10 Управление вашим телефоном

## 10.1 Управление памятью

Выберите Пуск > Настройки > вкладка Система > Память

## Вкладка Главное:

На ней отображается состояние памяти устройства.

#### Вкладка Карта памяти:

На ней отображается состояние карты памяти устройства.

#### Вкладка Запущенные программы:

На этой вкладке отображается список всех запущенных программ на устройстве. Выберите любую программу из списка "Запущенных программ", и вы сможете "Активировать" или "Остановить".

Активировать: выполнение выделенных программ

Остановить: остановить выполнение выделенных программ

Остановить все задачи: остановить выполнение всех задач из списка Запущенных программ.

## 10.2 Память

Когда памяти недостаточно, устройство не может автоматически выделить память. Поэтому вы можете освободить память самостоятельно:

- 1. Выберите Пуск > Проводник
- Используйте "Проводник" для перемещения некоторых файлов на карту Місго SD. Нажмите и удерживайте стипус над выделенными файлами и выберите Копировать или Вырезать из появившегося всплывающего меню.

Затем переключитесь на карту памяти и выберите пункт Вставить.

 Используйте "Проводник" для удаления ненужных файлов.

Выберите Пуск > Сообщения > Меню > Сервис > Параметры > вкладка Хранение. Если вы вставили карту памяти, включите параметр "Хранить вложения на карте памяти при её наличии" и все вложение сообщений электронной почты будут автоматически отправлены на карту памяти.

Выберите Пуск > Internet Explorer > Меню > Сервис > Параметры > вкладка Память. Выберите "Очистить журнал" и "Удалить файлы" для удаления информации, связанной с посещенными веб-страницами.

# 10.3 Установка или удаление программ

Все установленные на устройстве программы будут сохранены в память ROM (Память только для чтения) и их нельзя удалить. Данные, сохраненные в ROM, не могут быть случайно потеряны. Пока в этой области еще остается свободное место, вы можете устанавливать любые дополнительные программы.

#### Установка программ через ActiveSync:

Перед установкой программы, пожалуйста, проверьте, чтобы она была совместима с процессором устройства.

 Выберите Пуск > Настройки > Вкладка Система > Сведения > вкладка Версия для получения информации об устройстве.

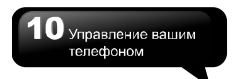

- Сохраните требуемое ПО на компьютер. (Пожалуйста, выбирайте ПО, разработанное для платформы Роскеt РС и данного устройства).
- Прочтите инструкцию по установке, файл "Read me" или сопутствующую информацию.
- Соедините ваш компьютер с устройством.
- 5. Установите исполняемый файл на свой компьютер.
- Если этот файл содержит установочную программу, мастер установки запустится автоматически. Пожалуйста, следуйте инструкциям на экране. Как только установка на компьютере завершена, программа будет автоматически установлена в устройство.
- Если этот файл не содержит никакой установочной программы, на экране отобразится сообщение об ошибке, гласящее, что программа неисправна и не пригодна к использованию на вашем компьютере.

Вы должны перенести эту программу на устройство вручную. Если вы не можете обнаружить руководства по установке, воспользуйтесь кнопкой Обзор программы ActiveSync для копирования программы в палку Program Files устройства.

После завершения установки, выберите Пуск > Программы, а затем выберите пиктограмму программы, чтобы запустить ее.

### Установка программ через сеть Интернет:

Вы можете скачать ПО, подходящее для этого устройства из сети Интернет.

Перед установкой программы, пожалуйста, проверьте, чтобы она была совместима с процессором устройства.

- Выберите Пуск > Настройки > вкладка Система > Сведения > вкладка Версия для получения информации об устройстве.
- Напрямую сохраните программы на устройстве, воспользовавшись программой Internet Explorer. (Пожалуйста, выбирайте ПО, разработанное для платформы Роскеt РС и данного устройства).
- Прочтите инструкцию по установке, файл "Read me" или сопутствующую информацию.
- Запустите исполняемый файл на свой компьютер.

### Добавление программ в меню "Пуск":

Выберите Пуск > Настройки > вкладка Личные > Меню.

- Укажите программы, которые должны отображаться в меню Пуск.
- Щелкните по кнопке "ОК", чтобы сохранить настройки и вернуться к экрану Личное.

#### Удаление программ:

Выберите Пуск > Настройка > вкладка Система > Удаление программ.

Укажите программы, которые вы хотите удалить из списка "Программы в памяти", а затем щелкните по кнопке Удалить, чтобы удалить выделенные программы.

Если в списке установленных программ отсутствует программа, которую вы хотите удалить, вы можете воспользоваться "Проводник", чтобы найти программу и удалить ее самостоятельно. Для этого выберите и удерживайте стилус над названием программы, пока не появится всплывающее меню. В этом меню выберите команду Удалить.

## 11 Спецификации

| Пункт                   | Спецификация                        |
|-------------------------|-------------------------------------|
| Системная информация    |                                     |
| Операционная<br>система | Windows Mobile 6 Professional       |
| Процессор               | Marvell PXA 270 520 МГц             |
| Память                  | 256 MB ROM, 64MB RAM                |
| Размеры                 |                                     |
| Габариты (мм)           | 116*59*14.95 мм                     |
| Вес (в граммах)         | 130 г (Включая вес аккумулятора)    |
| Аккумулятор             |                                     |
| Емкость                 | Li-lon 1300 мА/ч                    |
| Время ожидания          | До 150 часов                        |
| Время разговора         | До 3.5 часов                        |
| Время зарядки           | 4 часа                              |
| Характеристики дисплея  |                                     |
| Тип                     | 2.8", 65К TFT LCD сенсорный дисплей |

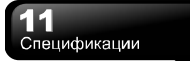

| Разрешение              | 320*240 пикселей                                    |  |
|-------------------------|-----------------------------------------------------|--|
| Полоса частот           |                                                     |  |
| Полоса частот           | HSDPA; UMTS2100; GSM 850/900/1800/1900              |  |
| Возможности подключения |                                                     |  |
| Bluetooth               | Bluetooth 2.0 Модуляция: GFSK                       |  |
|                         | Полоса частот:2.4 - 2.4835ГГц                       |  |
|                         | Выходная мощность:0дБмВт (Обычно)                   |  |
| WLAN                    | WLAN 802.11b/g Беспроводная технология: OFDM и DSSS |  |
|                         | Рабочая частота: 2.412 - 2.462ГГц                   |  |
|                         | Выходная мощность:12 дБмВт (Обычно)                 |  |
| GPRS                    | GPRS Class 12                                       |  |
| WAP                     | WAP 2.0                                             |  |
| CSD                     | Да                                                  |  |
| Модем                   | Да                                                  |  |
| USB                     | Mini USB 1.1                                        |  |
| Изображения             |                                                     |  |
| Форматы                 | JPEG, GIF, PNG, BNP, WBMP                           |  |

| Максимальный<br>размер    | Зависит от свободной памяти RAM |  |
|---------------------------|---------------------------------|--|
| Звук                      |                                 |  |
| Форматы                   | WMA, MP3, MID, AMR, WAV, AAC    |  |
| Максимальный<br>размер    | Зависит от свободной памяти RAM |  |
| Видео                     |                                 |  |
| Форматы                   | 3GP, MPEG4, WMV                 |  |
| Максимальный<br>размер    | Зависит от свободной памяти RAM |  |
| Телефонная книга          |                                 |  |
| Размер                    | Зависит от свободной памяти RAM |  |
| Сигнал вызова             |                                 |  |
| Тип                       | MP3, WMA, AMR                   |  |
| Полифония                 | 192-голосная для mid-файлов     |  |
| Цифровая камера           |                                 |  |
| Тип                       | JPEG                            |  |
| Матрица                   | 2.0 МПс                         |  |
| Фронтальная<br>фотокамера | 0.3 МП с CMOS-матрицей          |  |
| Разрешение                | QVGA, QQCGA                     |  |

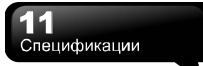

| Автофокусировка       | Да              |  |
|-----------------------|-----------------|--|
| Макросъемка           | Да              |  |
| Запись видео          | Да              |  |
| Сообщения             |                 |  |
| Windows Live          | Да              |  |
| SMS                   | Да              |  |
| MMS                   | Да              |  |
| Электронная почта     | Да              |  |
| Messenger             | Да              |  |
|                       | Внешняя память  |  |
| Тип                   | Карта Micro SD  |  |
| Максимальный<br>объем | Без ограничения |  |
| Рабочая температура   |                 |  |
| Температура           | -10℃~45℃        |  |

Примечание: Для разных регионов спецификации могут различаться.

## 12 Часто задаваемые вопросы

#### Почему у меня не получается включить устройство?

Удостоверьтесь, чтобы устройство было подключено к источнику питания, а аккумулятор был правильно вставлен.

Подключите устройство к сети, используя дорожное зарядное устройство. Проверьте, чтобы индикатор загорелся, а затем нажмите кнопку питания, чтобы включить устройство.

## Почему экран замирает и не реагирует на мои действия?

Перезапустите систему, чтобы освободить память. Система будет работать более эффективно.

Если после перезагрузки система все еще работает медленно, вам необходимо произвести возврат к заводским настройкам. Для этого, нажмите кнопку Флажка кнопку Кнопка камеры и кнопку Питания одновременно и держите в течение 3 секунд. Устройство произведет перезагрузку, вернется к заводским параметрам и перезапустится.

Примечание: Когда вы проводите возврат к заводским настройкам, все ваши личные настройки, информация и установленные программы будут удалены.

## Почему устройство не издает никаких звуковых сигналов?

Щелкните по пиктограмме динамика в верхнем правом углу экрана и отрегулируйте громкость сигнала вызова.

Вы также можете использовать кнопки регулировки громкости с левой стороны устройства.

#### Почему экран автоматически гаснет?

Это механизм экономии заряда аккумулятора. Вы можете изменить настройки в Пуск > Настройки > вкладка Система > Подсветка > вкладки Питание от аккумулятора и Внешнее питание.

#### Когда я открываю файл или программу, появляется сообщение «Недостаточно памяти».

Память устройства разделяется между программами и данными. Вы можете очистить память следующими способами:

- Удалите некоторые редко используемые программы.
- 2. Удалите редко используемые файлы.

## Почему экран неточно реагирует на мои щелчки стилусом?

Выберите Пуск > Настройки > вкладка Система > Экран > вкладка Общие. Выберите "Калибровка экрана", чтобы выровнять экран.

Почему устройство запускает не те программы или игнорирует мои команды, когда я нажимаю кнопки?

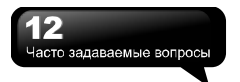

Выберите Пуск > Настройки > вкладка Личные > Кнопки и проверьте программы, привязанные к кнопкам. Вы можете изменять эти привязки по своему усмотрению.

## Мое устройство не может сформировать корректное соединение с ActiveSync.

Пожалуйста, проверьте, чтобы версия установленное программы ActiveSync была 4.5 или выше. Вы можете найти ActiveSync на прилагаемом CD-диске или же скачать последнюю версию с веб-сайта компании Microsoft.

Пожалуйста, проверьте, что вы правильно подключили устройство к компьютеру с помощью USB-кабеля.

Удостоверьтесь, что у вас не запущено ни одной программы, использующей тот же последовательный порт.

Если у вас все еще не получается подключиться, деинсталлируйте ActiveSync со своего ПК и переустановите ее.

## Как мне вынуть карту Micro SD из разъема адаптера SD-карт?

Разъем адаптера в устройстве разработан для карт Місго SD. Чтобы вынуть карту Місго SD из разъема адаптера SD-карт, возьмите адаптер в одну руку адаптер и аккуратно поднимите карту Місго SD, а затем вытащите ее.

## Почему в моем списке Контактов присутствуют дублированный записи?

Перейдите в Пуск > Программы > Менеджер телефона > Диспетчер SIM > Меню, и включите параметр "Скрыть контакты с SIM-карты из списка контактов". Если вы уже скопировали свои контакты с SIM-карты в устройство, тогда вам необходимо включить этот параметр.

#### Могу ли я синхронизировать информацию с ПК и Exchanger Server одновременно?

Нет. В один момент времени вы можете синхронизировать информацию либо с компьютером, либо с Exchange Server.